## Universal bus node CTEU-PB

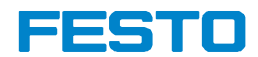

Electronics description

Bus nodes

Type CTEU-PB

Fieldbus protocol PROFIBUS-DP

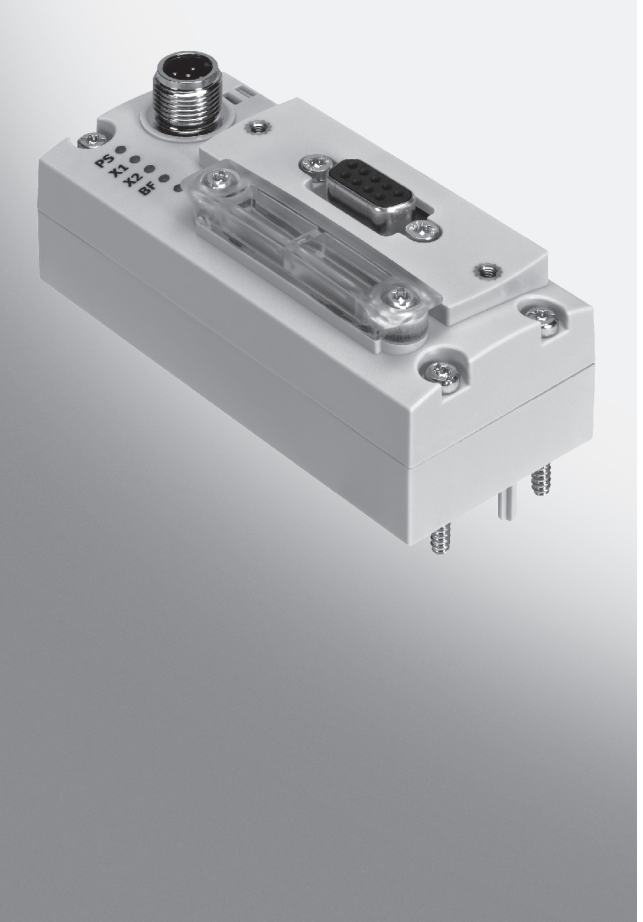

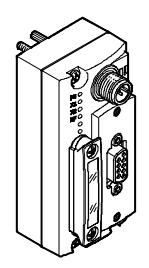

**Description** 575393 en 1208NH [758863]

| Original    | de                       |
|-------------|--------------------------|
| Edition     | en 1208NH                |
| Designation | P.BE-CTEU-PB-OP+MAINT-EN |
| Order no    | 575393                   |

© (Festo SE & Co. KG, D-73726 Esslingen, 2012) Internet: http://www.festo.com E-Mail: service\_international@festo.com

Reproduction, distribution or sale of this document or communication of its contents to others without express authorization is prohibited. Offenders will be liable for damages. All rights reserved in the event that a patent, utility model or design patent is registered. PROFIBUS<sup>®</sup>, SIMATIC<sup>®</sup>, TORX<sup>®</sup>, TÜV<sup>®</sup> and VDE<sup>®</sup> are registered trademarks of the respective trademark owners in certain countries.

## Table of contents

| Intend | led use .   |                                                      | VII  |
|--------|-------------|------------------------------------------------------|------|
| Range  | of applica  | ation and certifications                             | VII  |
| Target | group .     |                                                      | VIII |
| Servic | :e          |                                                      | VIII |
| Instru | ctions on t | this description                                     | VIII |
| Impor  | tant user i | instructions                                         | IX   |
| 1.     | Install     | ation                                                | 1-1  |
| 1.1    | Genera      | ll instructions on installation                      | 1-3  |
| 1.2    | Mounti      | ing                                                  | 1-5  |
|        | 1.2.1       | Connection and display components                    | 1-6  |
| 1.3    | Power       | supply                                               | 1-7  |
|        | 1.3.1       | Power supply connection                              | 1-7  |
| 1.4    | Setting     | the DIL switches                                     | 1-9  |
|        | 1.4.1       | Removal and mounting of the DIL switch cover         | 1-9  |
|        | 1.4.2       | Setting the DIL switches                             | 1-10 |
| 1.5    | Connec      | ting the fieldbus                                    | 1-13 |
|        | 1.5.1       | Fieldbus cable                                       | 1-13 |
|        | 1.5.2       | Cable specifications                                 | 1-13 |
|        | 1.5.3       | Fieldbus baud rate and fieldbus length               | 1-14 |
|        | 1.5.4       | Fieldbus interface at the bus node                   | 1-15 |
|        | 1.5.5       | Connection technology for fieldbus interface         | 1-16 |
|        | 1.5.6       | Bus terminal                                         | 1-20 |
|        | 1.5.7       | Functional test                                      | 1-21 |
| 2.     | Commi       | ssioning                                             | 2-1  |
| 2.1    | Genera      | Il remarks on the fieldbus protocol PROFIBUS-DP      | 2-4  |
|        | 2.1.1       | Components                                           | 2-4  |
|        | 2.1.2       | Data exchange with the PROFIBUS-DP fieldbus protocol | 2-5  |
|        | 2.1.3       | Brief overview of the function range                 | 2-5  |
|        | 2.1.4       | Control commands                                     | 2-5  |

| 2.2 | Prepari  | ing the bus node for configuration                                     | 2-7  |
|-----|----------|------------------------------------------------------------------------|------|
|     | 2.2.1    | Addressing the bus node                                                | 2-7  |
|     | 2.2.2    | Modules/devices at I-Port connection 1 and 2                           | 2-7  |
| 2.3 | Installa | tion on a higher-level controller                                      | 2-10 |
|     | 2.3.1    | Device master file (GSD) and symbol files                              | 2-10 |
| 2.4 | Configu  | uration by using process data                                          | 2-12 |
|     | 2.4.1    | Configuration examples                                                 | 2-12 |
|     | 2.4.2    | Configuration of a DP master                                           | 2-16 |
|     | 2.4.3    | Bus start-up                                                           | 2-16 |
|     | 2.4.4    | Configuration using a DP master from Siemens as an example $\ldots$    | 2-17 |
| 2.5 | Identifi | cation and maintenance                                                 | 2-26 |
|     | 2.5.1    | Overview of the I&M data structures                                    | 2-26 |
|     | 2.5.2    | Load identification properties into the bus node using Step 7 $\ldots$ | 2-27 |
|     | 2.5.3    | Check identification properties using Step 7                           | 2-28 |
| 2.6 | Parame   | eterisation (DP)                                                       | 2-31 |
|     | 2.6.1    | Parameterisationwhen being switched on (start behaviour)               | 2-32 |
|     | 2.6.2    | Equipment parameters                                                   | 2-32 |
|     | 2.6.3    | Parameterisation of the bus node                                       | 2-33 |
|     | 2.6.4    | Bus node parameters tool change                                        | 2-34 |
|     | 2.6.5    | Application example for the parameterisation                           | 2-37 |
| 2.7 | Commu    | unication                                                              | 2-38 |
|     | 2.7.1    | Statuses when communication is established                             | 2-38 |
|     | 2.7.2    | Status transitions                                                     | 2-38 |
| 2.8 | Fail sta | te behaviour                                                           | 2-40 |
| 2.9 | Switchi  | ing on                                                                 | 2-42 |
|     | 2.9.1    | Information concerning the switch-on behaviour of the bus node .       | 2-42 |
|     | 2.9.2    | Checklist before switching on                                          | 2-43 |
|     | 2.9.3    | Switching on the power supply                                          | 2-44 |
|     | 2.9.4    | Normal operating status                                                | 2-44 |

| 3.  | Diagno   | ostics                                                             | 3-1  |
|-----|----------|--------------------------------------------------------------------|------|
| 3.1 | Summa    | ary of diagnostics options                                         | 3-3  |
| 3.2 | Diagno   | stics via LED display                                              | 3-4  |
|     | 3.2.1    | Normal operating status display                                    | 3-4  |
|     | 3.2.2    | PS-LED status display                                              | 3-5  |
|     | 3.2.3    | Status display X1-/X2-LEDs                                         | 3-6  |
|     | 3.2.4    | Status display BF-LED                                              | 3-8  |
| 3.3 | Diagno   | stics via fieldbus                                                 | 3-9  |
|     | 3.3.1    | Diagnostic steps                                                   | 3-9  |
|     | 3.3.2    | Overview of diagnostic bytes                                       | 3-11 |
|     | 3.3.3    | Details for standard diagnostic information                        | 3-13 |
|     | 3.3.4    | Details of the channel-related diagnostics                         | 3-14 |
|     | 3.3.5    | Channel-related and extended diagnostic data                       | 3-17 |
|     | 3.3.6    | Event codes of connected equipment                                 | 3-17 |
| 3.4 | Diagno   | stics via controller or DP master                                  | 3-18 |
|     | 3.4.1    | Diagnostics for DP masters, general                                | 3-18 |
|     | 3.4.2    | Diagnostics with Siemens SIMATIC S7                                | 3-18 |
| 3.5 | Online   | diagnostics with STEP 7                                            | 3-20 |
|     | 3.5.1    | Read out diagnostic buffer with STEP 7 (up to V 5.5)               | 3-20 |
|     | 3.5.2    | Device-specific diagnostics with STEP 7 (up to V 5.5)              | 3-22 |
| 4.  | Error h  | andling                                                            | 4-1  |
| 4.1 | Fault fi | nding and error elimination                                        | 4-3  |
|     | 4.1.1    | Check installation                                                 | 4-3  |
|     | 4.1.2    | Check the power supply                                             | 4-3  |
|     | 4.1.3    | Restart communication between the bus node and the device $\ldots$ | 4-4  |
|     | 4.1.4    | Check fieldbus communication                                       | 4-5  |
|     | 4.1.5    | Check PROFIBUS-DP configuration                                    | 4-5  |
|     | 4.1.6    | Read out diagnostic messages via controller                        | 4-6  |

| Α.  | Techni         | cal appendix                                          | A-1  |  |  |  |  |
|-----|----------------|-------------------------------------------------------|------|--|--|--|--|
| A.1 | Technical data |                                                       |      |  |  |  |  |
| A.2 | Access         | to the bus node via DPV1                              | A-7  |  |  |  |  |
|     | A.2.1          | Reading and writing data records                      | A-7  |  |  |  |  |
|     | A.2.2          | Data records for DP-master controls, general          | A-10 |  |  |  |  |
| A.3 | Operat         | ion with the general DP master                        | A-14 |  |  |  |  |
|     | A.3.1          | Sending parameterisation data                         | A-14 |  |  |  |  |
|     | A.3.2          | Checking the configuration data                       | A-16 |  |  |  |  |
|     | A.3.3          | Transferring input and output data                    | A-17 |  |  |  |  |
|     | A.3.4          | Reading diagnostic information                        | A-18 |  |  |  |  |
|     | A.3.5          | Implemented functions and service access points (SAP) | A-18 |  |  |  |  |
|     | A.3.6          | Transmission times at the master                      | A-19 |  |  |  |  |
| В.  | Index          |                                                       | B-1  |  |  |  |  |

## Intended use

The bus node CTEU-PB documented in this description has been designed exclusively for use as a station (slave) on the PROFIBUS-DP fieldbus.

The bus node may only be used as follows:

- as intended
- in original condition, without unauthorised modifications.
   Only the conversions or modifications described in the documentation supplied with the product are permitted.
- in excellent technical condition.
   The limit values specified for pressures, temperatures, electrical data, torques etc. must be complied with.

Observe the regulations of the trade associations, German Technical Control Board (TÜV), VDE stipulations or corresponding national laws and regulations.

## **Range of application and certifications**

The product fulfils the requirements of EU directives and is marked with the CE marking.

# CE

Standards and test values which the product complies with and fulfils can be found in the Technical appendix. The product-relevant EC directives can be found in the declaration of conformity.

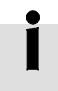

Certificates and declarations of conformity for this product can be found at www.festo.com.

## **Target group**

This description is intended exclusively for technicians trained in control and automation technology who have experience in installing, commissioning, programming and diagnosing programmable logic controllers (PLCs) and participants on the PROFIBUS-DP fieldbus.

## Service

Please consult your local Festo Service if you have any technical problems.

## Instructions on this description

This description includes specific information about the configuration, parameterisation, commissioning, programming and diagnostics of the bus node with the PROFIBUS-DP fieldbus protocol.

İ

Information for mounting the bus node on the CAPC-... electrical connection box can be found in the assembly instructions supplied with the electrical connection box. Information about other bus nodes and components of the CTEU... product family can be found in the product documentation for the respective product.

## Important user instructions

### Danger categories

This description includes instructions on the possible dangers which can occur if the product is used incorrectly. These instructions are marked with a signal word (Warning, Caution, etc.), printed on a shaded background and marked additionally with a pictogram.

A distinction is made between the following danger warnings:

... means that failure to observe this instruction may result

in serious personal injury or material damage.

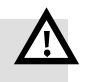

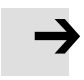

#### Caution

Warning

... means that failure to observe this instruction may result in personal injury or material damage.

#### Note

... means that failure to observe this instruction may result in material damage.

In addition, the following pictogram marks passages in the text which describe activities with electrostatically sensitive devices:

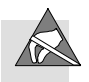

Electrostatically sensitive devices: Incorrect handling may cause damage to devices.

## Marking special information

The following pictograms mark passages in the text which contain special information.

#### Pictograms

Information: Recommendations, tips and references to other information sources.

Accessories: Specifications on necessary or useful accessories for the Festo product.

Environment: Information on the environmentally friendly use of Festo products.

## Text designations

- Bullet points denote activities that may be carried out in any sequence.
- 1. Numerals denote activities that must be carried out in the sequence specified.
- Arrowheads indicate general lists.

\_ \_ \_

The following product and fieldbus-specific terms and abbreviations are used in this description:

| Term/abbreviation | Significance                                                                                                    |
|-------------------|----------------------------------------------------------------------------------------------------|
| Bus nodes         | create the connection to certain fieldbuses/networks, pass on control signals to the connected devices/modules and monitor their functioning.                                                                                                    |
| CLEAR_DATA        | This command, sent by the master, resets all outputs of the addressed slave.                                                                                                    |
| DI, DO, DX        | Digital inputs (DI) or outputs (DO) or digital inputs and outputs (DX)                                                                                                    |
| DIL switches      | <u>D</u> ual- <u>I</u> n- <u>L</u> ine switches usually comprise several switch elements that can be used to make hardware settings.                                                                                                    |
| DP                | PROFIBUS protocol for decentralised peripheral equipment, such as<br>sensors and actuators, and their cyclical communication functions (data<br>exchange and diagnostic messages) through DPV0-protocol or acyclic,<br>need-dependent data exchange and alarm handling through DPV1-pro-<br>tocol.                  |
| FO <sub>h</sub>   | Hexadecimal numbers are marked by a low-set "h".                                                                                                    |
| Fail state        | This is a function which can automatically activate the "Hold last state" in the event of connection errors (program abort or timeout of the fieldbus connection) and is also designated "fail safe" in some cases.                                                                                                 |
| FREEZE            | This command, sent by the master, freezes all inputs of the slave. The<br>slave now sends a constant image of all inputs, independent of their fur-<br>ther change in status. The input image is updated with each further trans-<br>mission of the FREEZE command.<br>A FREEZE command is cancelled with UNFREEZE. |
| GSD               | General Station Description (or Gerätestammdatei - device master file)<br>stands for the individual electronic data sheet of the device type. It is<br>made available by the device manufacturer.                                                                                                    |
| Hold last state   | defines the status which outputs/valves are to assume after fieldbus and/or communication errors                                                                                                    |
| 1 & M             | stands for 'Identification and Maintenance' and represents the electronic name plate of the bus node.                                                                                                    |
| Load voltage      | includes the power supply for connected devices and (digital) outputs,<br>e.g. solenoid coils of valves                                                                                                    |

| Term/abbreviation | Significance                                                                                                    |
|-------------------|----------------------------------------------------------------------------------------------------|
| Master            | The master/DP master is an active device that determines the data traffic<br>in the fieldbus system PROFIBUS-DP and may send messages/commands<br>without external request if there is a transmission authorisation.<br>The DP master can be an individual device or part of a programmable logic<br>controller (PLC). |
| 0,1               | Digital output, digital input                                                                                                    |
| ОВ                | Output byte                                                                                                    |
| Operating voltage | also designated signal voltage : includes the power supply for electronics and sensors                                                                                                    |
| PLC               | Programmable Logic Controller (German: Speicherprogrammierbare<br>Steuerung (SPS))                                                                                                    |
| Power supply      | Heading term for operating and load voltage supplies                                                                                                    |
| PROFIBUS DP       | is the PROFIBUS variant for speed-optimised, serial data exchange with decentralised stations and is performed cyclically with the protocol DPV0.                                                                                                    |
| Slave             | The slave/DP slave is a passive peripheral device that receives messages/<br>commands of the master, implements and acknowledges them or re-<br>sponds with a message on request of a master.                                                                                                    |
| Station address   | Address of the fieldbus station, also designated PROFIBUS address or station number                                                                                                    |
| Status bits       | Internal inputs, which supply coded common diagnostic messages                                                                                                    |
| PLC/IPC           | programmable logic controller/industrial PC, also designated system controller or controller (German: SPS)                                                                                                    |
| SYNC              | A SYNC command causes all slaves addressed by the master to freeze<br>their own output data and buffer the data transferred from the master,<br>which will be switched through to the physical outputs at the next SYNC<br>command.<br>A SYNC command is cancelled with UNSYNC.                                        |

Tab. 0/1: Terms and abbreviations

Chapter 1

## Table of contents

| 1.  | Install | ation                                        | 1-1  |
|-----|---------|----------------------------------------------|------|
| 1.1 | Genera  | l instructions on installation               | 1-3  |
| 1.2 | Mounti  | ng                                           | 1-5  |
|     | 1.2.1   | Connection and display components            | 1-6  |
| 1.3 | Power   | supply                                       | 1-7  |
|     | 1.3.1   | Power supply connection                      | 1-7  |
| 1.4 | Setting | the DIL switches                             | 1-9  |
|     | 1.4.1   | Removal and mounting of the DIL switch cover | 1-9  |
|     | 1.4.2   | Setting the DIL switches                     | 1-10 |
| 1.5 | Connec  | ting the fieldbus                            | 1-13 |
|     | 1.5.1   | Fieldbus cable                               | 1-13 |
|     | 1.5.2   | Cable specifications                         | 1-13 |
|     | 1.5.3   | Fieldbus baud rate and fieldbus length       | 1-14 |
|     | 1.5.4   | Fieldbus interface at the bus node           | 1-15 |
|     | 1.5.5   | Connection technology for fieldbus interface | 1-16 |
|     | 1.5.6   | Bus terminal                                 | 1-20 |
|     | 1.5.7   | Functional test                              | 1-21 |
|     |         |                                              |      |

## 1.1 General instructions on installation

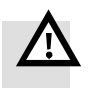

#### Warning

Danger of injury through uncontrolled movements of connected equipment.

Make sure that electrical and pneumatic equipment are in a de-energised and pressureless status.

Before working on the pneumatics:

- Switch off the compressed air supply
- Vent the valve terminal

Before working on the electrical components, e.g. before installation or maintenance work:

• Switch off power supply

In this way, you can avoid:

- uncontrolled movements of loose tubing
- accidental and uncontrolled movements of the connected actuators
- undefined switching states of the electronics

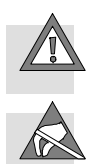

#### Caution

The bus node includes electrostatically sensitive devices.

- Do not touch any electronic components.
- Observe the handling specifications for electrostatically sensitive devices.

They will help you avoid damage to the electronics.

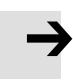

#### Note

Use protective caps or blanking plugs to seal unused connections. You will then achieve protection class IP65.

## 1.2 Mounting

The bus node can be directly mounted on appropriate equipment (e.g. valve terminals with I-Port connection) from Festo or decentralised on the electrical connection box.

| $\rightarrow$              | N<br>In<br>is<br>in<br>t | <b>lote</b><br>nformation on mounting the bus node on the decentral-<br>sed electrical connection box type CAPC can be found<br>n the assembly instructions that accompany the connec-<br>ion box. |
|----------------------------|--------------------------|----------------------------------------------------------------------------------------------------|
| Mounting on valve terminal | Foi<br>I-p               | r mounting the bus node, a valve terminal from Festo with ort connection is required.                                                                                                    |
|                            | Pro                      | oceed as follows:                                                                                                    |
|                            | 1.                       | Inspect the seals and sealing surfaces on bus node and valve terminal.                                                                                                    |
|                            | 2.                       | Plug the bus node onto the valve terminal in the right position and without tilting.                                                                                                    |
|                            | 3.                       | First, lightly screw in the three self-tapping screws with a Torx screwdriver (size T10). Use existing threads, if available.                                                                      |
|                            | 4.                       | Tighten the screws with 1.0 Nm.                                                                                                    |

## 1.2.1 Connection and display components

The following electrical connection and display components can be found on the bus node (see Fig. 1/1):

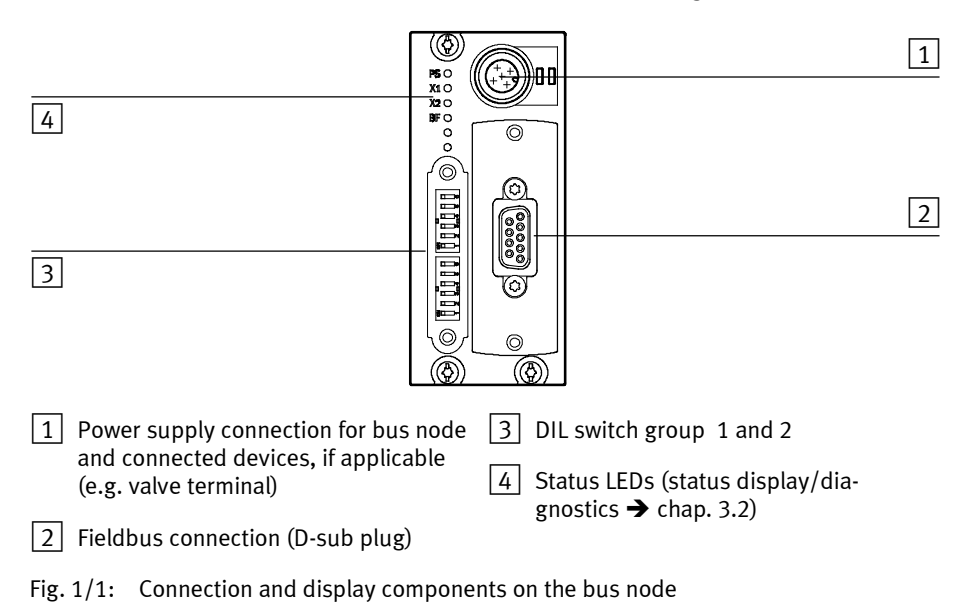

## 1.3 Power supply

The bus node has separate operating and load voltage supplies. The bus node also supplies voltage to equipment connected via the I-port interface.

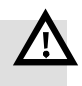

#### Warning

- For the electrical power supply, use only PELV circuits in accordance with IEC/EN 60204-1 (Protective Extra-Low Voltage, PELV).
   Also take into account the general requirements for PELV circuits in accordance with IEC/EN 60204-1.
- Only use power **sources** which guarantee reliable electrical isolation of the operating voltage in accordance with IEC/EN 60204-1.

Through the use of PELV circuits, protection from electric shock (protection from direct and indirect contact) in accordance with IEC/EN 60204-1 is ensured (Electrical equipment of machines. General requirements).

### 1.3.1 Power supply connection

Interface specifications The bus node is equipped with a power supply connection in accordance with IEC 61076-2-101:

- Round plug connector M12
- Plug (male)
- A coded
- 5-pin

| M12 connection, A-coded                                                                                               | Pin | Allocation              |      | Function                 |
|----------------------------------------------------------------------------------------------------|-----|-------------------------|------|--------------------------|
| 3                                                                                                    | 1   | $24  V_{EL/SEN}$        | (PS) | Operating voltage supply |
|                                                                                                    | 2   | 24 V <sub>VAL/OUT</sub> | (PL) | Load voltage supply      |
| ₅ <b>┼<del>╢(                                    </del></b>                                                           | 3   | 0 V <sub>EL/SEN</sub>   | (PS) | Operating voltage supply |
|                                                                                                    | 4   | 0 V <sub>VAL/OUT</sub>  | (PL) | Load voltage supply      |
| 4 1                                                                                                    | 5   | FU <sup>1)</sup>        |      | Functional earth         |
| 1) The connection to functional earth must also be ensured via the connected device or electrical connection box CAPC |     |                         |      |                          |

## Tab. 1/1:Pin allocation of the power supply

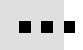

For the connection to power supply units or the power supply, use cables with M12 coupling (socket plug connector), A-coded, in accordance with IEC 61076-2

 $(\rightarrow \text{Accessories} \rightarrow \text{www.festo.com/catalogue}).$ 

## 1.4 Setting the DIL switches

#### Parameters

With the DIL switches, you set the following parameters for the bus node (incl./excl. connected equipment):

- Operating mode
- PROFIBUS station address
- Diagnostics mode
- 1.4.1 Removal and mounting of the DIL switch cover

To set the bus node, the cover of the DIL switches must be removed.

|               | <ul><li>Caution</li><li>The bus node includes electrostatically sensitive devices.</li><li>Do not touch any electronic components.</li></ul>                      |
|---------------|----------------------------------------------------------------------------------------------------|
|               | <ul> <li>Observe the handling specifications for electrostatically<br/>sensitive devices.</li> <li>They will help you avoid damage to the electronics.</li> </ul> |
|               |                                                                                                    |
|               | Proceed as follows:                                                                                                    |
| Dismounting   | 1. Switch off the power supply.                                                                                                    |
|               | 2. Unscrew the two mounting screws of the transparent cover.                                                                                                    |
|               | 3. Lift off the cover.                                                                                                    |
| Mounting      | 1. Place the cover carefully on the bus node.                                                                                                    |
| $\rightarrow$ | <ul><li>Note</li><li>Make sure that the seal is seated correctly!</li></ul>                                                                                       |
|               | 2. Tighten the two mounting screws at first hand-tight and then with a max. torque of 0.4 Nm.                                                                     |

## 1.4.2 Setting the DIL switches

Proceed as follows:

- 1. Switch off the power supply.
- 2. Remove the DIL switch cover (chap. 1.4.1).
- 3. Assign a still unused station address to the bus node.
- 4. Activate/deactivate the diagnostics mode.
- 5. Set the Fail state characteristics.
- 6. Mount the DIL switch cover (chap. 1.4.1).
- 1 DIL switches 1 ... 7: station address
- 2 DIL switches 8 ... 10: reserved (standard setting: OFF)
- 3 DIL switch 11: diagnostics mode
- 4 DIL switch 12: Fail state mode
- Fig. 1/2: DIL switch groups in the bus node

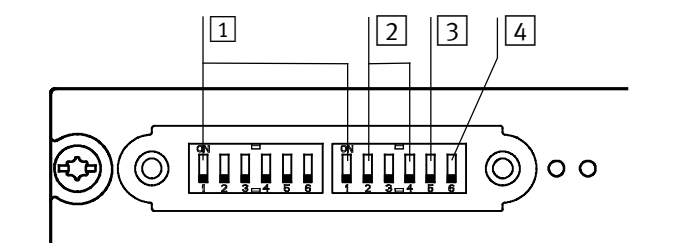

## Setting the station address with DIL switches

Set the station address of the bus node binary coded using the switch elements  $1 \dots 7$  (Fig. 1/2, item 1) of the DIL switch. The following station addresses are permissible:

| Protocol    | Address designation      | Permissible<br>station addresses |
|-------------|--------------------------|----------------------------------|
| PROFIBUS DP | PROFIBUS station address | 1 125                            |

#### Note

- Station addresses may only be assigned once per higher-level master.
- Assign the station addresses in ascending order.
- Assign the station addresses to suit the machine structure of your system.

#### Station address examples

## Station address "5"

| DIL switch setting at the bus node |                           |    |                |                |    |                |                |
|------------------------------------|---------------------------|----|----------------|----------------|----|----------------|----------------|
|                                    | ON OFF ON OFF OFF OFF OFF |    |                |                |    |                | OFF            |
| Binary notation                    | 2 <sup>0</sup>            | 21 | 2 <sup>2</sup> | 2 <sup>3</sup> | 24 | 2 <sup>5</sup> | 2 <sup>6</sup> |
| Binary number                      | 1                         | 0  | 1              | 0              | 0  | 0              | 0              |
| Decimal number                     | 1                         | 0  | 4              | 0              | 0  | 0              | 0              |
|                                    | $2^0 + 2^2 = 1 + 4 = 5$   |    |                |                |    |                |                |

Fig. 1/3: Station address coding, example 1

| Station address "38"               |                                     |    |                |                |     |                |     |
|------------------------------------|-------------------------------------|----|----------------|----------------|-----|----------------|-----|
| DIL switch setting at the bus node |                                     |    |                |                |     |                |     |
|                                    | OFF                                 | ON | ON             | OFF            | OFF | ON             | OFF |
| Binary notation                    | 20                                  | 21 | 2 <sup>2</sup> | 2 <sup>3</sup> | 24  | 2 <sup>5</sup> | 26  |
| Binary number                      | 0                                   | 1  | 1              | 0              | 0   | 1              | 0   |
| Decimal number                     | 0                                   | 2  | 4              | 0              | 0   | 32             | 0   |
|                                    | $2^1 + 2^2 + 2^5 = 2 + 4 + 32 = 38$ |    |                |                |     |                |     |

Fig. 1/4: Station address coding, example 2

#### **Reserved DIL switches**

Leave the DIL switches 8 ... 10 (Fig. 1/2, item 2) on OFF (standard setting) so that no undesired actions are triggered in the case of a later extension of function.

### Setting the diagnostics mode with DIL switches

You set the device-related diagnostics of the PROFIBUS-DP with the switch element 11 (Fig. 1/2, item 3) of the DIL switch groups.

If the device-specific diagnostics are activated (ON), devicespecific diagnostic information of the bus node will be sent to the higher-order master, e.g. short circuit of the outputs or undervoltage of the valves.

### Setting the Fail state mode with DIL switches

You set the Fail state behaviour of the bus node with the switch element 12 (Fig. 1/2, item 4) of the DIL switch groups. Constellations of Fail state behaviour can be found in chap. 2.8.

## 1.5 Connecting the fieldbus

### 1.5.1 Fieldbus cable

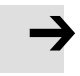

#### Note

Faulty installation and high transmission rates may cause data transmission errors as a result of signal reflections and attenuations.

- Always use a bus terminal on both ends of the fieldbus segment (see chap. 1.5.6)
- Connect the screening continuously to all fieldbus cables and earth the screening only once to avoid ground loops.
- Observe the specifications in the product documentation of your control system regarding cable type, usable T-adapters and max. length of branch lines.
- In calculating the max. permissible length of the fieldbus cable dependent on the baud rate used, also consider the sum of the length of the branch lines.

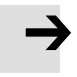

#### Note

If the bus node is installed on a movable mounting in a machine, the fieldbus cable must be provided with strain relief on the moving part of the machine. Also observe the corresponding regulations in EN 60204 Part 1.

### 1.5.2 Cable specifications

For fieldbus communication, use a twisted, screened two-wire cable in accordance with the PROFIBUS specification (EN 50170, cable type A):

|                         | Surge impedance:                                                                                                    | 135 165 ohms (3 20 MHz) |  |  |
|-------------------------|----------------------------------------------------------------------------------------------------|-------------------------|--|--|
|                         | Capacity per unit length:                                                                                                    | < 30 nF/km              |  |  |
|                         | Loop resistance:                                                                                                    | < 110 ohms/km           |  |  |
|                         | Wire diameter:                                                                                                    | > 0.64 mm               |  |  |
|                         | Wire cross section:                                                                                                    | ≥ 0.34 mm <sup>2</sup>  |  |  |
| Fieldbus segment length | Precise specifications on the fieldbus segment length ca<br>found in chap. 1.5.3 and in the product documentation c<br>your control system. |                         |  |  |

1.5.3 Fieldbus baud rate and fieldbus length

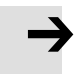

#### Note

The maximum permissible fieldbus segment lengths (cable length without repeater) are dependent on the baud rate used.

- Observe the maximum permissible segment length if you connect the bus node to a fieldbus segment.
- Avoid branch lines.

The baud rate is specified by the master. It limits the usable cable lengths (see Tab. 1/2).

## Cable length (approximate values) dependent on the data rate (baud rate)

| Baud rate <sup>1)</sup> | Segment length <sup>2)</sup> | Branch line length <sup>3)</sup> (total) |
|-------------------------|------------------------------|------------------------------------------|
| 9.6 kBaud               | Max. 1200 m                  | Max. 500 m                               |
| 19.2 kBaud              | Max. 1200 m                  | Max. 500 m                               |
| 93.75 kBaud             | Max. 1200 m                  | Max. 100 m                               |
| 187.5 kBaud             | Max. 1000 m                  | Max. 33.3 m                              |
| 500 kBaud               | Max. 400 m                   | Max. 20 m                                |

| Cable length (approximate values) dependent on the data rate (baud rate)                                                                          |                              |                                          |  |  |  |
|----------------------------------------------------------------------------------------------------|------------------------------|------------------------------------------|--|--|--|
| Baud rate <sup>1)</sup>                                                                                                    | Segment length <sup>2)</sup> | Branch line length <sup>3)</sup> (total) |  |  |  |
| 1.5 MBaud                                                                                                    | Max. 200 m                   | Max. 6.6 m                               |  |  |  |
| 3 12 MBaud                                                                                                    | Max. 100 m                   | -                                        |  |  |  |
| <ol> <li>The baud rates named here are approximate values and are not supported by all masters.</li> <li>Trunk line</li> <li>Drop line</li> </ol> |                              |                                          |  |  |  |

| Tab. 1/2: Maxir | num cable | lengths ( | (approximate val | ues) |
|-----------------|-----------|-----------|------------------|------|
|-----------------|-----------|-----------|------------------|------|

## 1.5.4 Fieldbus interface at the bus node

There is a 9-pin sub-D socket on the bus node for connection to the fieldbus.

This connection is used for the supply line and continuation of the fieldbus cable. Connect the bus node with the fieldbus plug from Festo type FBS-SUB-9-GS-DP-B.

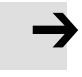

#### Note

Before connecting the sub-D plugs of other manufacturers:

 Replace the two flat screws with bolts (type UNC 4-40/M3x5) from Festo accessories
 (→ Accessories → www.festo.com/catalogue).

| D-sub<br>socket                                                                                                    | Pin                                                  | Fieldbus plug<br>from Festo <sup>1)</sup>      | Signal connection                                                                                                    | Designation                                                                                                    |  |  |
|----------------------------------------------------------------------------------------------------|------------------------------------------------------|------------------------------------------------|----------------------------------------------------------------------------------------------------|----------------------------------------------------------------------------------------------------|--|--|
| 500000 <sup>1</sup><br>90000060                                                                                                | 1<br>2<br>3<br>4<br>5<br>6<br>7<br>8<br>9<br>Housing | -<br>B<br>-<br>-<br>-<br>A<br>-<br>Clamp strap | Screening<br>n.c.<br><b>RxD/TxD-P</b><br>CNTR-P <sup>2)</sup><br>DGND<br>VP<br>n.c.<br><b>RxD/TxD-N</b><br>n.c.<br>Screening | Connection to functional earth<br>not connected<br><b>Reception/transmitted data P</b><br>Repeater control signal <sup>2)</sup><br>Data reference potential (M5V)<br>Supply voltage plus (P5V)<br>not connected<br><b>Reception/transmitted data N</b><br>not connected<br>Connection to functional earth |  |  |
| <ol> <li>Type FBS-SUB-9-GS-DP-B, part no. 532216, IP65</li> <li>The repeater control signal CNTR-P is a TTL signal.</li> </ol> |                                                      |                                                |                                                                                                    |                                                                                                    |  |  |

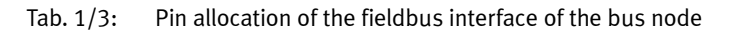

## 1.5.5 Connection technology for fieldbus interface

 $\rightarrow$ 

#### Note

Use protective caps or blanking plugs to seal unused connections. You will then achieve protection class IP65.

## Connection with fieldbus plugs from Festo

With a fieldbus plug, you connect the bus node conveniently to the fieldbus without the use of pre-made cable.

. . .

Use the fieldbus plug, type FBS-SUB-9-GS-DP-B from the Festo accessories ( $\rightarrow$  Accessories  $\rightarrow$  www.festo.com/catalogue).

T-TAP function You can disconnect this fieldbus plug from the bus node without interrupting the fieldbus cable (T-TAP function).

### **DIL** switches

With the DIL switch in the fieldbus plug, you can switch the following:

| DIL switch setting | Bus terminal | Continuation<br>of the fieldbus line |  |
|--------------------|--------------|--------------------------------------|--|
| OFF                | Disabled     | Enabled                              |  |
| ON                 | Enabled      | Disabled                             |  |

#### Note

The fieldbus plug, type FBS-SUB-9-GS-DP-B, switches the continuing fieldbus line off if the bus terminal is activated.

- 1 Folding cover 2 1 3 Bus in with inspection window Bus out 2 Blanking plug if ₽ connection unused 3 Clamp strap for screened connection 4 Fieldbus incom-AΒ 0 ing (IN) 5 Switch for bus terminal and continuing fieldbus 6 Fieldbus continued (OUT) 7 6 5 4 7 Only capacitively connected
- Fig. 1/5: Fieldbus plug from Festo, type FBS-SUB-9-GS-DP-B

**→** 

#### Note

The clamp strap in the fieldbus plug from Festo is connected internally only capacitively with the metal housing of the Sub-D plug. This is to prevent compensating currents flowing through the screening of the fieldbus line.

#### Note

Observe the assembly instructions for the fieldbus plug. Tighten the two mounting screws with max. torque of 0.4 Nm!

Connection with M12 adapter (reverse key coded)

With the M12 adapter, you connect the bus node conveniently to the fieldbus with the use of pre-made cable. You can disconnect the M12 adapter from the bus node without interrupting the bus line (T-TAP function).

Connection to the fieldbus is made with a 5-pin M12 plug with PG 9 fitting. Use the second socket for continuation of the fieldbus.

Use M12 adapters, type FBA-2-M12-5POL-RK from the Festo accessories ( $\Rightarrow$  Accessories  $\Rightarrow$  www.festo.com/catalogue).

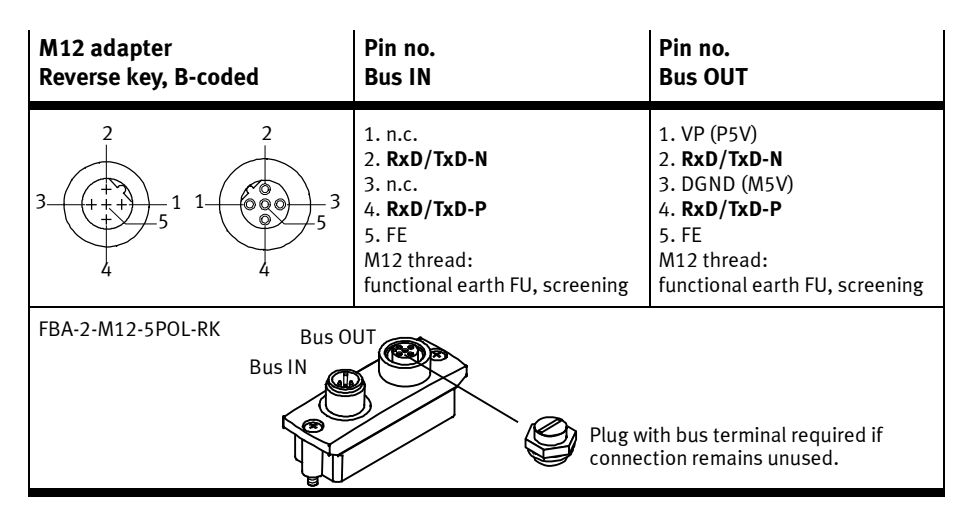

Tab. 1/4: Pin allocation of the M12 adapters for the fieldbus interface

Connection with fibre-optic cables (FOC)

The PROFIBUS-DP interface of the bus node corresponds to the specification EN 50170-2 and supports the control of network components for fibre-optic cables.

Use fibre-optic cables for transmission in environments subject to heavy interference as well as for extending the working range at high transmission rates.

Examples for fibre-optic cable network components:

- Siemens Optical Link Module (OLM) for PROFIBUS plus
- Siemens Optical Link Plug (OLP) for PROFIBUS (IP 20)
- Harting Han-InduNet<sup>®</sup> media converter IP 65 (optical data transmission in the DESINA installation concept)

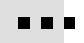

### 1.5.6 Bus terminal

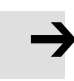

#### Note

Each fieldbus segment must be terminated at the start and end to minimise data transmission errors due to signal reflections and attenuations.

- To terminate, use a bus terminal network on both ends of the fieldbus segment (see Fig. 1/6).
- Never use more than two activated bus terminals within a fieldbus segment.

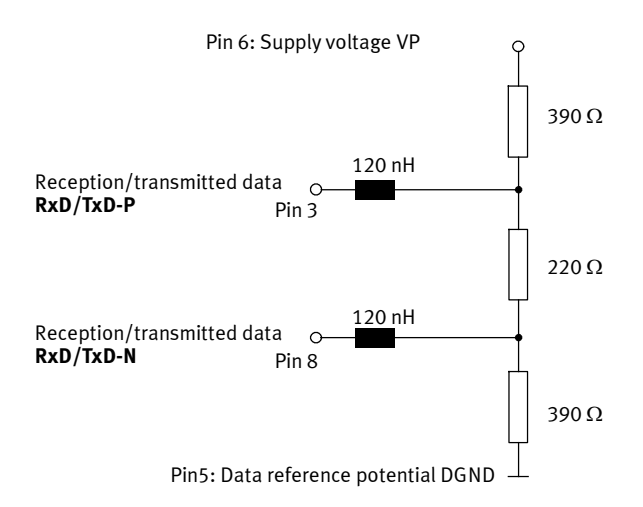

Fig. 1/6: Circuit diagram of a bus terminal network in accordance with EN 50170

#### **Recommendation:**

Use the fieldbus plugs from Festo for the bus terminal (see Fig. 1/5). A bus terminal network that can be connected and disconnected is integrated in the housing of this plug.

## 1.5.7 Functional test

Check the operating status of the bus node using the status LEDs:

- The LED **PS** is illuminated green when the power supply is present at both circuits.
- The LEDs **X1** and/or **X2** illuminate green when a device is connected.

Check for error-free communication between bus node and master using the status LEDs:

- The LED **BF** is not illuminated in the normal operating status.

See also chap. 2.9.4, Normal operating status.
Chapter 2

## Table of contents

| 2.  | Commi    | issioning                                                                | 2-1  |
|-----|----------|--------------------------------------------------------------------------|------|
| 2.1 | Genera   | al remarks on the fieldbus protocol PROFIBUS-DP                          | 2-4  |
|     | 2.1.1    | Components                                                               | 2-4  |
|     | 2.1.2    | Data exchange with the PROFIBUS-DP fieldbus protocol                     | 2-5  |
|     | 2.1.3    | Brief overview of the function range                                     | 2-5  |
|     | 2.1.4    | Control commands                                                         | 2-5  |
| 2.2 | Prepar   | ing the bus node for configuration                                       | 2-7  |
|     | 2.2.1    | Addressing the bus node                                                  | 2-7  |
|     | 2.2.2    | Modules/devices at I-Port connection 1 and 2                             | 2-7  |
| 2.3 | Installa | ation on a higher-level controller                                       | 2-10 |
|     | 2.3.1    | Device master file (GSD) and symbol files                                | 2-10 |
| 2.4 | Config   | uration by using process data                                            | 2-12 |
|     | 2.4.1    | Configuration examples                                                   | 2-12 |
|     | 2.4.2    | Configuration of a DP master                                             | 2-16 |
|     | 2.4.3    | Bus start-up                                                             | 2-16 |
|     | 2.4.4    | Configuration using a DP master from Siemens as an example $\ldots$      | 2-17 |
| 2.5 | ldentif  | ication and maintenance                                                  | 2-26 |
|     | 2.5.1    | Overview of the I&M data structures                                      | 2-26 |
|     | 2.5.2    | Load identification properties into the bus node using Step 7 $\ldots$ . | 2-27 |
|     | 2.5.3    | Check identification properties using Step 7                             | 2-28 |
| 2.6 | Param    | eterisation (DP)                                                         | 2-31 |
|     | 2.6.1    | Parameterisationwhen being switched on (start behaviour) $\ldots$        | 2-32 |
|     | 2.6.2    | Equipment parameters                                                     | 2-32 |
|     | 2.6.3    | Parameterisation of the bus node                                         | 2-33 |
|     | 2.6.4    | Bus node parameters tool change                                          | 2-34 |
|     | 2.6.5    | Application example for the parameterisation                             | 2-37 |
| 2.7 | Comm     | unication                                                                | 2-38 |
|     | 2.7.1    | Statuses when communication is established                               | 2-38 |
|     | 2.7.2    | Status transitions                                                       | 2-38 |
| 2.8 | Fail sta | te behaviour                                                             | 2-40 |

| 2.9 | Switchi | ng on                                                            | 2-42 |
|-----|---------|------------------------------------------------------------------|------|
|     | 2.9.1   | Information concerning the switch-on behaviour of the bus node . | 2-42 |
|     | 2.9.2   | Checklist before switching on                                    | 2-43 |
|     | 2.9.3   | Switching on the power supply                                    | 2-44 |
|     | 2.9.4   | Normal operating status                                          | 2-44 |
|     |         |                                                                  |      |

## 2.1 General remarks on the fieldbus protocol PROFIBUS-DP

The CTEU-... product family enables the creation of a decentralised automation system in a PROFIBUS-DP fieldbus network.

## 2.1.1 Components

- 1 Higher-order controller (DP master): e.g. from SIEMENS
- 2 Fieldbus level: bus node CTEU
- 3 Device level: e.g. valve terminal VTUB-12
- 4 Drive level: e.g. Linear module HME

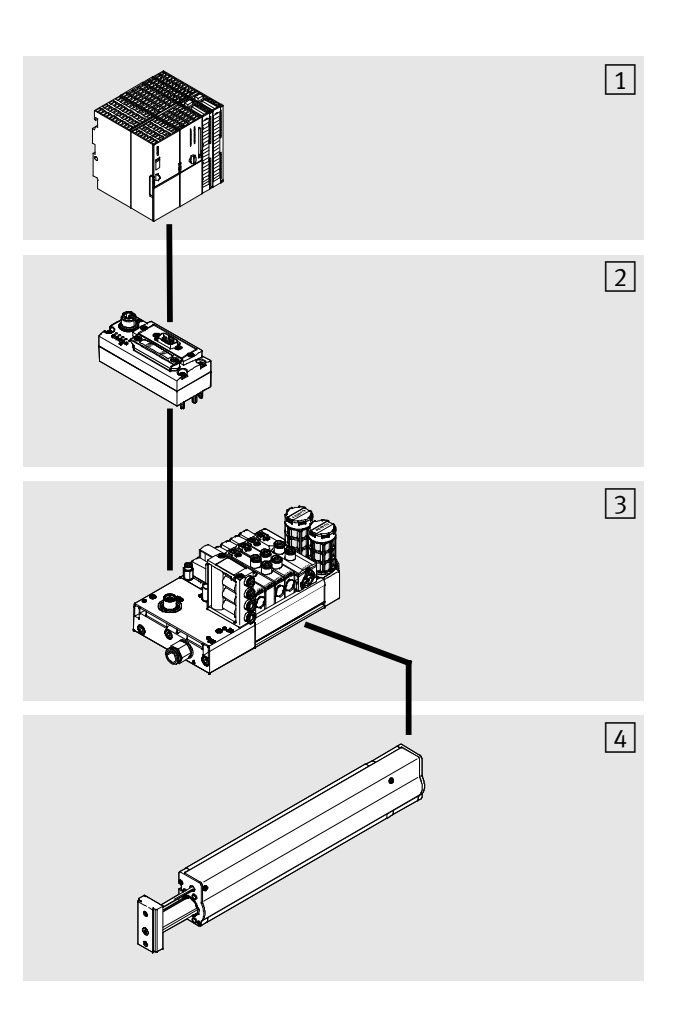

## 2.1.2 Data exchange with the PROFIBUS-DP fieldbus protocol

The fieldbus protocol PROFIBUS-DP uses a communication profile to regulate how data is exchanged among the fieldbus stations. Cyclical and acyclic data exchange are differentiated thereby.

## 2.1.3 Brief overview of the function range

- General communication and diagnostic messages about cyclical/synchronous data exchange (DPV0)
- Acyclic/asynchronous data exchange (DPV1)
- Diagnostics
- Process Data

## 2.1.4 Control commands

The operating modes FREEZE, SYNC and CLEAR\_DATA are supported by the bus node in accordance with the PROFIB-US-DP standard.

# i

The method of accessing these commands depends on the controller used. Corresponding information can be found in your controller's documentation. Information on DPV1 commands can be found in chap. A.2 in Appendix A.

|       | <ul> <li>Caution</li> <li>The operating mode FREEZE or SYNC is reset automatically: <ul> <li>when the bus node is switched on or off</li> <li>when the fieldbus interface stops</li> </ul> </li> <li>The operating mode FREEZE is also reset automatically when: <ul> <li>the bus connection to the bus node is interrupted (with activated response monitoring in the controller)</li> </ul> </li> </ul> |
|-------|----------------------------------------------------------------------------------------------------|
|       |                                                                                                    |
|       | FREEZE command                                                                                                    |
| Set   | All input signals of the bus node are "frozen". The bus node<br>now sends a constant image of all inputs to the master. With<br>each further FREEZE command, the input image is updated<br>and sent again to the master.                                                                                                    |
| Reset | Return to normal operation: UNFREEZE command                                                                                                    |
|       | SYNC command                                                                                                    |
| Set   | All output signals of the bus node are "frozen". The bus node<br>now no longer reacts to modifications to the output image in<br>the master. With each further SYNC command, the updated<br>output image is transmitted.                                                                                                    |
| Reset | Return to normal operation: UNSYNC command                                                                                                    |
|       | CLEAR_DATA command                                                                                                    |
|       | All output signals of the bus node are reset.                                                                                                    |

## 2.2 Preparing the bus node for configuration

A maximum of three modules can be configured: the bus node itself as well as up to two connected I-Port devices (e.g. valve terminals).

#### 2.2.1 Addressing the bus node

The bus node has an address space of up to 16 bytes inputs and 16 bytes outputs: Max\_Data\_Len = 32  $(20_h)$ 

The counting mode is module-oriented for inputs and outputs, starting with the device at I-Port connection 1, followed by the device at I-Port connection 2

## 2.2.2 Modules/devices at I-Port connection 1 and 2

Enter the identifiers corresponding to the physical sequence of the modules in your configuration program, starting with the device at I-Port connection 1, followed by the device at I-Port connection 2.

| Electric modules                                                                                 | Module<br>indicator <sup>1)</sup> | Identifier |           | Allocated ad space       | dress          |
|--------------------------------------------------------------------------------------------------|-----------------------------------|------------|-----------|--------------------------|----------------|
| Designation                                                                                      |                                   | EN50170    | Siemens   | Inputs                   | Outputs        |
| Bus node CTEU for<br>PROFIBUS-DP                                                                 | CTEU-PB                           | 0x00       | 0         | -                        | -              |
| Valve terminal<br>CPV10-GE-PT-8 16<br>valves with I-Port con-<br>nection                         | CPV10-8                           | 0x21       | 16DO      | 0                        | 2 bytes / 16 0 |
| Valve terminal<br>CPV14-GE-PT-8 16<br>valves with I-Port con-<br>nection                         | CPV14-8                           | 0x21       | 16DO      | 0                        | 2 bytes / 16 0 |
| Input module CTSL M12                                                                            | CTSL M12                          | 0x11       | 16DI      | 2 bytes / 16 l           | 0              |
| Input module CTSL M8                                                                             | CTSL M8                           | 0x11       | 16DI      | 2 bytes / 16 l           | 0              |
| Valve terminal<br>VTUG-1-16 valves with<br>I-Port connection                                     | VAEM-L1-S-<br>8-PT                | 0x21       | 16DO      | 0                        | 2 bytes / 16 O |
| Valve terminal<br>VTUG-17-32 valves<br>with I-Port connection                                    | VAEM-L1-S-<br>16-PT               | 0x23       | 32DO      | 0                        | 4 bytes / 32 O |
| Valve terminal<br>VTUG-33-48 valves<br>with I-Port connection                                    | VAEM-L1-S-<br>24-PT               | 0x25       | 37        | 0                        | 6 bytes / 48 O |
| Valve terminal<br>VTOC-Interlock /<br>VTUG-Interlock 1-16<br>valves with I-Port con-<br>nection  | VAEM-L2-S_<br>PTL-16              | 0x13, 0x21 | 32DI 16DO | 4 bytes /<br>(18 used I) | 2 bytes/16 O   |
| Valve terminal<br>VTOC-Interlock /<br>VTUG-Interlock 17-32<br>valves with I-Port con-<br>nection | VAEM-L2-S_<br>PTL-32              | 0x33       | 32DX      | 4 bytes /<br>(18 used I) | 4 bytes/32 O   |

| Electric modules                                                                                 | Module<br>indicator <sup>1)</sup> | Identifier        |               | Allocated ad space       | dress          |
|--------------------------------------------------------------------------------------------------|-----------------------------------|-------------------|---------------|--------------------------|----------------|
| Designation                                                                                      |                                   | EN50170           | Siemens       | Inputs                   | Outputs        |
| Valve terminal<br>VTOC-Interlock /<br>VTUG-Interlock 33-48<br>valves with I-Port con-<br>nection | VAEM-L2-S_<br>PTL-48              | 0x13, 0x25        | 32DI 37       | 4 bytes / (18<br>used I) | 6 bytes/48 0   |
| Valve terminal MPA-L<br>with I-Port connection<br>with 32 valves                                 | VMPAL-<br>EPL-IP032               | 0x23              | 32DO          | 0                        | 4 bytes / 32 0 |
| Valve terminal VTUB<br>with I-Port connection<br>3-8 valves                                      | VTUB-12-8                         | 0x20              | 8DO           | 0                        | 1 byte/8 O     |
| Valve terminal VTUB<br>with I-Port connection<br>9-16 valves                                     | VTUB-12-16                        | 0x21              | 16DO          | 0                        | 2 bytes/16 0   |
| Valve terminal VTUB<br>with I-Port connection<br>17-24 valves                                    | VTUB-12-24                        | 0x23              | 32DO          | 0                        | 4 bytes/32 0   |
| Valve terminal VTUB<br>with I-Port connection<br>24-35 valves                                    | VTUB-12-35                        | 0x25              | 37            | 0                        | 6 bytes/48 O   |
| Universal module with 64 inputs and outputs                                                      | Universal<br>module<br>64DIO      | 0x37              | 55            | 8 bytes / 64 l           | 8 bytes / 64 0 |
| Universal module with<br>64 inputs                                                               | Universal<br>module 64DI          | 0x17              | 23            | 8 bytes / 64 l           | 0              |
| Universal module with<br>64 outputs                                                              | Universal<br>module<br>64DO       | 0x27              | 39            | 0                        | 8 bytes / 64 0 |
| <sup>1)</sup> Module identifier in th                                                            | e hardware con                    | figuration of the | e programming | software                 |                |

Tab. 2/1:Module overview and address allocation: bus nodes and examples for digital<br/>input and output modules

## 2.3 Installation on a higher-level controller

## 2.3.1 Device master file (GSD) and symbol files

|                    | A device master file (GSD) is needed for configuration and<br>programming of the bus node with a programming unit or PC.<br>The GSD includes all required information for adjustment of<br>the bus node using configuration and programming software,<br>e.g. Siemens SIMATIC STEP 7. |
|--------------------|----------------------------------------------------------------------------------------------------|
| Procurement source | Current GSD and symbol files can be found on the Festo website at $\rightarrow$ www.festo.com $\rightarrow$ Support/Downloads $\rightarrow$ Search "GSD".                                                                                                    |
| GSD files          | You will require one of the following files for the bus node:                                                                                                    |
|                    | - FEST0D67.GSD (German version)                                                                                                    |
|                    | <ul> <li>FEST0D67.GSE (International version)</li> </ul>                                                                                                    |
|                    | For some older controllers, the GSD file can be too large for<br>the available memory capacity. In this case, contact Festo's<br>Technical Hotline.<br>Contact data can be found on the Festo website at<br>$\rightarrow$ www.festo.com $\rightarrow$ Contact.                        |
|                    |                                                                                                    |

Symbol files Use the following symbol files to represent the bus node and its statuses in your configuration software:

| Normal opera-<br>ting status | Diagnostic case    | Special operating status |
|------------------------------|--------------------|--------------------------|
| FESTO                        | FESTO              | FESTO                    |
| File: CTEU_PB.dib            | File: CTEU_PBD.dib | File: CTEU_PBS.dib       |

Tab. 2/2: Symbol files for configuration software

| Publication date | Supports        |
|------------------|-----------------|
| July 2012        | Initial version |

Tab. 2/3: History of the GSD files

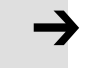

GSD files are downward compatible. Always use the latest GSD file to ensure support of all functions of the bus node.

Note

Installation

Install the files by using the configuration software of your master controller. Please refer to the product documentation of your software for detailed procedures.

## 2.4 Configuration by using process data

## 2.4.1 Configuration examples

Example 1: Bus node on adapter CAPC-... with valve terminal MPA-L and input module CTSL-...

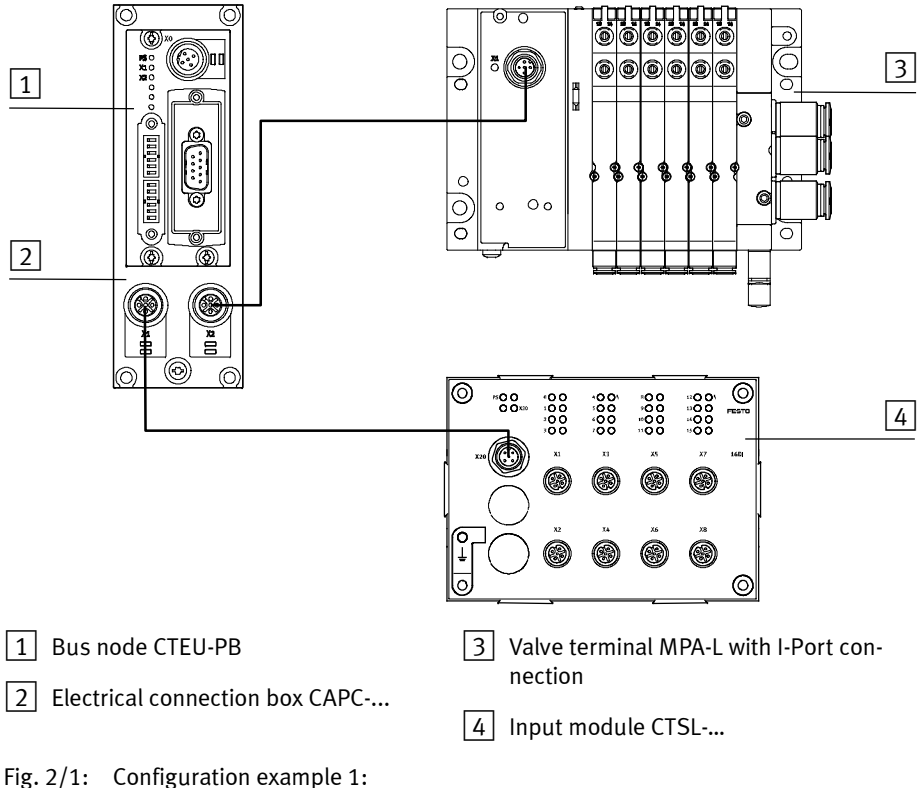

Bus node with devices at I-Port connection 1 and 2

| Modules                               |         | Identifier                        |                 |            | Allocated address space |                |
|---------------------------------------|---------|-----------------------------------|-----------------|------------|-------------------------|----------------|
| Designation                           | No.     | Charac-<br>teristic <sup>1)</sup> | EN 50170        | Siemens    | Inputs                  | Outputs        |
| Bus node CTEU-PB for<br>PROFIBUS-DP   | 0       | CTEU-PB                           | 00 <sub>h</sub> | 0          | -                       | -              |
| Valve terminal MPA-L                  | 1       | VMPAL-EPL-<br>IPO32               | 0x23            | 32D0       | 0                       | 4 bytes / 32 O |
| Input module CTSL                     | 2       | CTSL-D-<br>16E-M12-5              | 0x11            | 16DI       | 2 bytes / 16 l          | 0              |
| <sup>1)</sup> Module identifier in th | ne hard | ware configura                    | tion of the p   | rogramming | oftware                 |                |

Tab. 2/4: Configuration for example 1

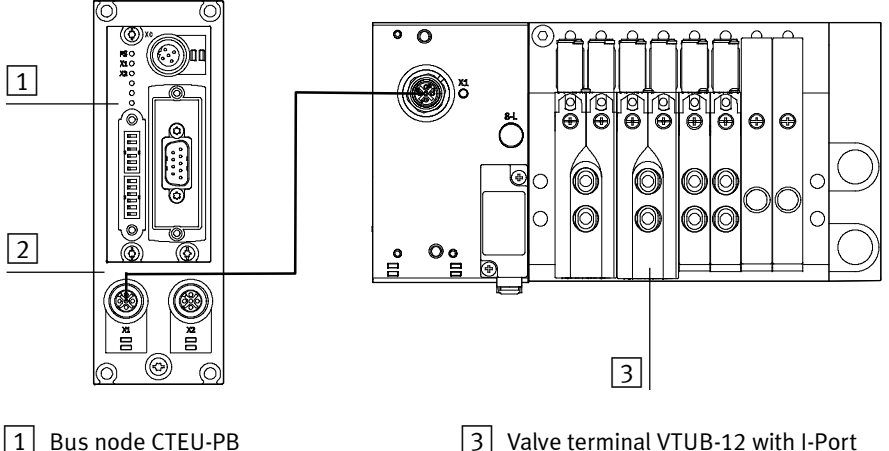

# Example 2: Bus node on adapter CAPC-... with valve terminal VTUB-12

2 Electrical connection box CAPC-...

3 Valve terminal VTUB-12 with I-Port connection

Fig. 2/2: Configuration example 2: Bus node with device at I-Port connection 2

| Modules                               |         | Identifier                        |                 |              | Allocated a space | ddress       |
|---------------------------------------|---------|-----------------------------------|-----------------|--------------|-------------------|--------------|
| Designation                           | No.     | Charac-<br>teristic <sup>1)</sup> | EN 50170        | Siemens      | Inputs            | Outputs      |
| Bus node CTEU for<br>PROFIBUS-DP      | 0       | CTEU-PB                           | 00 <sub>h</sub> | 0            | -                 | -            |
| Valve terminal<br>VTUB-12             | 1       | VTUB-12-8                         | 0x20            | 8DO          | 0                 | 1 byte / 8 O |
| <sup>1)</sup> Module identifier in th | ie hard | ware configura                    | tion of the pro | gramming sof | tware             |              |

Tab. 2/5: Configuration for example 2

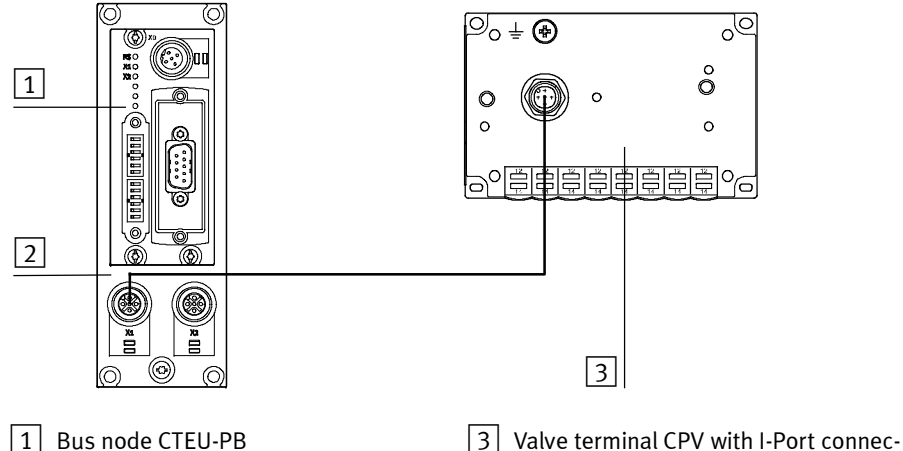

Example 3: Bus node on adapter CAPC-... with valve terminal CPV

- 1 Bus node CTEU-PB
- 2 Electrical connection box CAPC-...
- Fig. 2/3: Configuration example 3: Bus node with device at I-Port connection 2

| Modules                               |        | Identifier                        |                 |              | Allocated address space |                |
|---------------------------------------|--------|-----------------------------------|-----------------|--------------|-------------------------|----------------|
| Designation                           | No.    | Charac-<br>teristic <sup>1)</sup> | EN 50170        | Siemens      | Inputs                  | Outputs        |
| Bus node CTEU-PB for<br>PROFIBUS-DP   | 0      | CTEU-PB                           | 00 <sub>h</sub> | 0            | -                       | -              |
| valve terminal CPV                    | 1      | CPV10-8                           | 0x21            | 16DO         | 0                       | 2 bytes / 16 0 |
| <sup>1)</sup> Module identifier in th | e hard | ware configura                    | tion of the pr  | ogramming sc | oftware                 |                |

tion

Tab. 2/6: Configuration for example 3

## 2.4.2 Configuration of a DP master

The bus node can be controlled by commercially available programmable logic controllers (PLC) aw well as PCs and industrial PCs with a PROFIBUS-DP interface in accordance with EN 50170. The corresponding programming and commissioning software of your PLC manufacturer is required for commissioning.

Configuration of the bus node with a PLC from Siemens is described in chap. 2.4.4.

#### 2.4.3 Bus start-up

In order to commission the mounted and connected bus node, the master must carry out the following functions in the corresponding sequence:

- 1. Request diagnostic information
- Send parameterisation data (Set\_Prm) For the start parameterisation, the parameter set is loaded by the master into the bus node. The bus node distributes the parameters to the connected equipment.
- 3. Check configuration data (Chk\_Cfg)
- 4. Transfer input and output data (cyclical data exchange, Data\_Exchange)
- 5. Read diagnostic information (Slave\_Diag)

The structure and contents of the individual telegrams are described in the appendix.

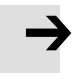

#### Note

After each interruption of fieldbus communication, the parameter set is resent to the bus node by the master.

## 2.4.4 Configuration using a DP master from Siemens as an example

The configuration examples shown in this chapter are based on the use of a programmable logic controller (PLC) Siemens SIMATIC S7-300 and the configuration and programming software Siemens Step 7, Version 5.5 + SP2. Operation of the STEP 7 software is assumed to be known in the following.

#### Note

These instructions refer to the **German** language version of the Siemens SIMATIC controller and STEP 7 configuration and programming software.

Other language versions usually use other designations for the program and function calls and menu items mentioned here.

## Preparations

#### Caution

Danger of malfunctions, damage or injuries to people

- Before commissioning, ensure that the connected elements (e.g. actuators) do not perform any accidental or uncontrollable movements.
- If necessary, disconnect the load voltage supply and compressed air supply.

See also chap. 2.9.2, Checklist before switching on.

#### Setting up automation project

- 1. Start the Siemens SIMATIC Manager of your Siemens SIMATIC controller.
- Create a new project in the SIMATIC Manager: [File] -[New...].

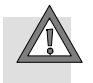

3. Enter a project name (e.g. "CTEU-PB") in the input field "Name" of the "New" dialogue window and confirm the input with "OK".

The new automation project is now set up.

#### Setting up the controller system (PLC/Master)

| File Edit | Insert PLC View                                 | Options | s Window                            | Help                       |
|-----------|-------------------------------------------------|---------|-------------------------------------|----------------------------|
| 🧀   🕾     | Station<br>Subnet                               | )<br>)  | 1 SIMATIC<br>2 SIMATIC              | 400 Station<br>300 Station |
| B) LIEU:  | Program                                         | +       | 3 SIMATIC                           | H Station                  |
|           | S7 Software<br>S7 Block<br>M7 Software          | F<br>F  | 5 Other Sta<br>6 SIMATIC<br>7 PG/PC | rtion<br>S5                |
|           | Symbol Table<br>Text Library<br>External Source | •       |                                     |                            |

Select the newly set-up automation project in the left part of the dialogue window and click on [Insert] - [Station] to select the hardware type of your controller (e.g. "SIMATIC 300 Station").

The selected hardware now appears in the right part of the dialogue window.

- SHATIC Hanager [CTEU-PB -- G:\Program Files (x8

   Date:
   Bothetin:

   Date:
   Batteries

   Date:
   Batteries

   Date:
   Batteries

   Date:
   Batteries

   Date:
   Batteries

   Date:
   Batteries

   Date:
   Batteries

   Date:
   Batteries

   Batteries
   Batteries

   Batteries
   Batteries

   Batteries
   Batteries

   Batteries
   Batteries
- 5. Open the automation project by clicking on the Plus symbol in the left part of the dialogue window.

#### Equip control system (PLC/DP Master)

| Į | SIM/   | TIC I | lanage  | r - [C | TEU-PI | 3 C:\P              | rogi          | ram F  | iles     | (x86) | 6 |
|---|--------|-------|---------|--------|--------|---------------------|---------------|--------|----------|-------|---|
|   | 🞒 File | Edit  | Insert  | PLC    | View   | Options             | N             | indow  | He       | lp    | 0 |
| ĺ | 0 🖻    |       | <b></b> | XI     | b B    |                     | 9             |        | <u>0</u> | 200   |   |
|   | r.     | JTEU4 | PB      |        |        | SI)<br>Bangar<br>Me | dATI<br>PI(1) | IC 300 | (1)      |       |   |

| HW Config - SIMATIC 300(1) |              |        |     |      |         |        | 7          |     |
|----------------------------|--------------|--------|-----|------|---------|--------|------------|-----|
| Station                    | Edit         | Insert | PLC | View | Options | Window | Help       | · · |
| 0 🖻                        | : <b>8</b> - |        | 8   | 6    | 6  1    | ân ala | <b>p</b> = | 9   |
|                            |              |        |     |      |         |        | 1          | .]  |

. Click on the Station symbol (which is located to the left of the station name) and double-click on the Hardware symbol under "Object name" in the right part of the dialogue window.

The "HW Config" hardware configuration window opens.

Open the Hardware Catalogue (1) via the toolbar.

|   | 🔣 HW (                                           | Config - SIMATIC 300(1)     |              |          |             |        |           | -                                                        | 8 ×   | 1 |
|---|--------------------------------------------------|-----------------------------|--------------|----------|-------------|--------|-----------|----------------------------------------------------------|-------|---|
|   | Station Edit Insert PLC View Options Window Help |                             |              |          |             |        |           |                                                          |       |   |
|   |                                                  |                             |              |          |             |        |           |                                                          |       |   |
|   | D) SIM                                           | IATIC 300(1) (Configuration | n) CTEU-PB   |          |             |        |           |                                                          |       |   |
|   |                                                  |                             |              |          |             |        | Suchen:   | 0.                                                       | t 004 |   |
|   |                                                  | = (0) UB                    |              |          |             |        | Profile   | Standard                                                 | Ŧ     |   |
|   |                                                  | 1<br>2<br>3<br>4<br>5<br>6  |              |          |             |        |           | PROFIBUS DP<br>PROFIBUS-PA<br>PROFINET IO<br>SIMATIC 300 |       | 1 |
|   | 1                                                |                             |              |          |             |        |           | FM-300<br>Gateway<br>IM-300<br>PS-300<br>RACK-300        |       | 2 |
|   | -                                                | 🟓 (0) UR                    |              |          |             |        | • •       | SIMATIC 400                                              |       |   |
|   | Slot                                             | Module                      | Order number | Firmware | MPI address | addres |           | SIMATIC PC Based Control 300/40<br>SIMATIC PC Station    | 0     |   |
| 4 | 2<br>3<br>4                                      |                             |              |          |             |        |           |                                                          |       |   |
|   | 5<br>6<br>7                                      |                             |              |          |             |        | 0000000   | 0.40000.011.0                                            |       |   |
|   | 8                                                |                             |              |          |             |        | Available | e in various lengths                                     | τí    |   |
|   | 10                                               |                             |              |          |             |        |           |                                                          |       |   |
|   | Press F1                                         | to get Help.                |              |          |             |        |           |                                                          | Chg   | 1 |
|   |                                                  |                             |              | г        |             |        |           |                                                          |       |   |

1 Select control system

3 Set up control system in the rack rail window

2 Insert rack rail

Fig. 2/4: Set up control system (PLC/DP Master) - insert rack rail (Rail)

- Select your control system (PLC/DP Master) in the Hardware Catalogue (e.g. "SIMATIC 300", 1 in Fig. 2/4): Click on the Plus symbol to expand the selection.
- 9. Open the rack folder (e.g. "RACK-300", 2 in Fig. 2/4) for selection of a rack rail.
- 10. Double click on the rack rail symbol (e.g. "Rail", 2 in Fig. 2/4).
  A sub-window (with rack rail symbol in the header) opens in the left area of the HW Config window (3 and 4 in Fig. 2/4).

The sub-window symbolises the rack rail (profile rail) of your control system. You compile the individual elements in this sub-window and thus form the basis for your PROFIBUS automation system. 11. Select your CPU from the Hardware Catalogue (precise comparison with your hardware required!) and drag the corresponding element (symbol) into a line of the rack rail window (3 or 4 in Fig. 2/4).

Note: Slot 1 is reserved and cannot be used for the configuration.

The dialogue window "Properties - PROFIBUS interface DP" opens automatically (see Fig. 2/5).

| ddress: 2 2                                   | if a subnet is sele<br>available address                                          | cted, the next<br>is suggested.          |        |            |
|-----------------------------------------------|-----------------------------------------------------------------------------------|------------------------------------------|--------|------------|
| ubnet:<br>not networked<br>ROFIBUS(1) 12 Mbps |                                                                                   | New                                      | ]      |            |
|                                               | Properties - PROFIBUS<br>General Network Settings<br>Highest PROFIBUS<br>Address: | Delete                                   | Change | Options    |
| ок                                            | Transmission Rate:                                                                | 500 Kbps<br>1.5 Mbps<br>3 Mbps<br>6 Mbps | •      |            |
|                                               | Profile:                                                                          | DP<br>Standard<br>User-Defined           |        | Du Dunutur |

Fig. 2/5: Edit the sub-network properties

12. Select the tab "Parameters" or "Network Settings" and there the station address that you set at the bus node using DIL switches (see chap. 1.4.2)

#### Set up sub-network

- 13. Click on "New..." in the "Properties" dialogue windowto set up a PROFIBUS sub-network (see Fig. 2/5).
- 14. Edit, if necessary, the "Transmission rate" und "Profile" entries in the "Parameters" tab (see Fig. 2/5).
- 15. Click on "OK" in the two "Properties" dialogue windows in succession to complete the setting of the PROFIBUS subnetwork.

## Install GSD and symbol files

Install the GSD and symbol files in the next steps: These must be reachable via your PC. Source and notes for the selection, see chap. 2.3.1.

- 1. Start the installation function via the HW Config menu: [Options] [Install GSD File ...].
- Update the hardware catalogue through the menu commands [Options] - [Update Catalog]. The slaves installed through the GSD file are read into the hardware catalogue.
- Open in the hardware catalogue the path PROFIBUS-DP > Additional Field Devices > Valves > Festo SE und Co. KG > CTEU-PB.
   All modules that can be connected to the CTEU-PB bus node now appear.

#### Install bus node as slave

- 1. Mark the line view of the PROFIBUS sub-network in the main window (2, see Fig. 2/6).
- 2. Open in the hardware catalogue the path PROFIBUS-DP > Additional Field Devices > Valves > Festo SE und Co. KG > CTEU-PB.

- 3. Select the module "CTEU-PB". The dialogue window "Properties - PROFIBUS interface" opens automatically (3], see Fig. 2/6).
- 4. Select the tab "Parameters" and there the station address that you set at the bus node using DIL switches (see chap. 1.4.2)
- Click on "OK" in the "Properties" dialogue window to complete the setting of the PROFIBUS sub-network. A graphic symbol of the bus node is linked in the main window with the line view of the PROFIBUS sub-network (5, see Fig. 2/6).

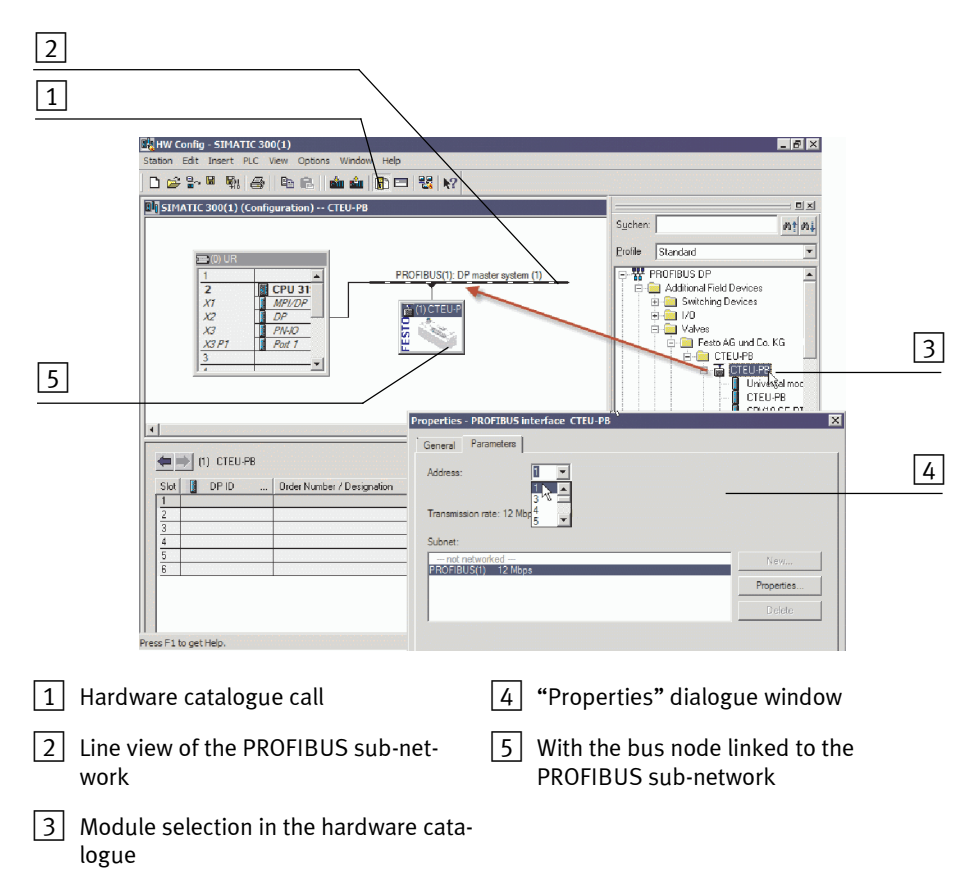

Fig. 2/6: Station selection with STEP 7 - HW Config

| Configuration | of the | modular | part with | STFP 7       |
|---------------|--------|---------|-----------|--------------|
| configuration | or the | mouului | pure with | <b>JIE</b> / |

| Create configuration  | Fill the configuration table with the device or devices connected to your bus node (see Fig. 2/7):                                                                                                    |
|-----------------------|----------------------------------------------------------------------------------------------------|
|                       | <ol> <li>Click on the symbol of the valve terminal to be configured<br/>in HW Config 1. The configuration table 2 will be dis-<br/>played under the rack.</li> </ol>                                                          |
|                       | <ul> <li>Open in the hardware catalogue 3 the module "CTEU-PB" via the path PROFIBUS-DP &gt; Additional Field Devices &gt; Valves &gt; Festo SE und Co. KG &gt; CTEU-PB.</li> </ul>                                           |
|                       | 3. Pull a bus node into slot 1 of the configuration table.                                                                                                    |
|                       | 4. Pull the device connected to I-Port connection 1 into slot 2 of the configuration table and assign the start add-ress of the inputs or outputs in the "Properties - PROFIBUS interface" dialogue window 4.                 |
|                       | 5. Repeat this step, if necessary, with the second I-Port device connected to the bus node.                                                                                                    |
| <b>→</b>              | <b>Note</b><br>Always pull the device connected to I-Port connection 1 as<br>a module without gaps into the configuration table first<br>and only after that do the same with the device connected<br>to I-Port connection 2. |
|                       |                                                                                                    |
| Modifying the address | <ol> <li>Double-click on the corresponding line in the configura-<br/>tion table 2.</li> </ol>                                                                                                    |
|                       | <ol> <li>Modify the starting address of the inputs/outputs in the<br/>"Properties - DP Slave" dialogue window 4.</li> </ol>                                                                                                   |

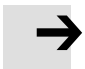

#### Note

SIEMENS S7-400 controllers reserve up to 4 bytes of addresses for each DP identifier, depending on the version status.

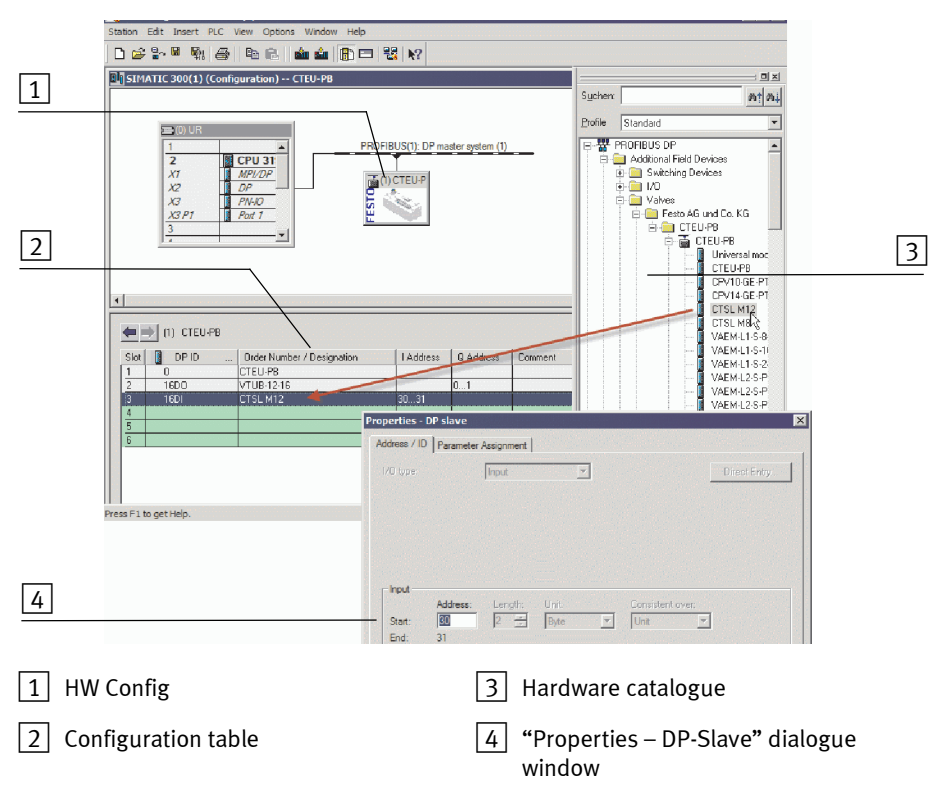

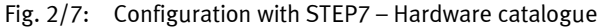

This concludes the station selection and configuration.

## 2.5 Identification and maintenance

The I&M function (Identification and Maintenance function) serves as an electronic name plate of the bus node and offers uniform, non-proprietary access to device-specific online information via the internet.

## 2.5.1 Overview of the I&M data structures

| Address/<br>structure,             | Designation, size                         | Description                                                                                              | Use<br>obligatory/<br>optional       |
|------------------------------------|-------------------------------------------|----------------------------------------------------------------------------------------------------|--------------------------------------|
| I&M0 (65000)                       | Device-specific basic informa-<br>tion    | The manufacturer and the<br>device with its hardware and<br>software versions is uniquely<br>identified. | Obligatory in<br>all DP-V1<br>slaves |
| I&M1 (65001)                       | Information on the system<br>(32 bytes)   | The user can specify system identifiers here                                                             | Optional                             |
|                                    | Information on the location (22<br>bytes) | The user can specify the install-<br>ation site here                                                     | Optional                             |
| I&M2 (65002)                       | Information on the time<br>(16 bytes)     | The user can, for example, spe-<br>cify the installation/mounting<br>date here                           | Optional                             |
| I&M3 (65003)                       | Additional information<br>(54 bytes)      | Here the user can specify addi-<br>tional information                                                    | Optional                             |
| I&M4 (65004)                       | Reserved                                  | Support through CTEU-PB:<br>no                                                                           | Optional                             |
| I&M5<br>I&M017<br>(65005<br>65017) | Reserved for futher I&M Func-<br>tions    | Support through CTEU-PB:<br>no                                                                           | Optional                             |

| Address/<br>structure,               | Designation, size                      | Description                 | Use<br>obligatory/<br>optional |
|--------------------------------------|----------------------------------------|-----------------------------|--------------------------------|
| I&M18<br>I&M098<br>(65018<br>65098)  | Profile-specific I&M functions         | Support through CTEU-PB: no | Optional                       |
| I&M100<br>I&M199<br>(65100<br>65199) | Manufacturer-specific I&M<br>functions | Support through CTEU-PB: no | Optional                       |

Tab. 2/7: I&M data structures (data records)

- Module-related I&M data are not supported.
- Every data structure always comprises 64 bytes.
- The I&M data structures are read with the "call service" from the bus node or written into the device.

## 2.5.2 Load identification properties into the bus node using Step 7

- 1. Mark the bus node in HW Config.
- Click on [Download Module Identification...] in the [PLC] menu. The corresponding dialogue window is displayed (see Fig. 2/8).
- 3. Enter your identification properties into the data fields under "Offline" (example, see Fig. 2/8).
- 4. Activate the checks under "Include" only for the data fields for which you wish to load data into the bus node. Deactivate checks for the already correctly filled-out data fields in the "ONLINE" field, or they will be overwritten!

5. Confirm with "OK".

|   | Download Module Identification |            |         |                   |
|---|--------------------------------|------------|---------|-------------------|
| 1 | Plant designation:             | Offline    | Include | ONLINE            |
|   | Location designation:          | 05/08/2012 |         | factory 7 hall 10 |
|   | Additional information:        |            |         | packing machine   |
|   | ŪK                             |            |         | Cancel Help       |

1 Deactivate checks so that ONLINE fields that have already been filled out are not overwritten.

Fig. 2/8: Load identification data into the bus node

## 2.5.3 Check identification properties using Step 7

|                        | 1. Mark the bus node in HW Config.                                                                                                    |
|------------------------|----------------------------------------------------------------------------------------------------|
|                        | 2. Click on [Module Information] in the [PLC] menu.<br>The corresponding dialogue window is displayed<br>(see Fig. 2/9).                                                                                                    |
| "General"              | In the "General" tab, you will find the hardware and software/<br>firmware status of the bus node (see Fig. 2/9) as well as the<br>specifications entered in the fields "Plant designation" and<br>"Location designation" (Fig. 2/8).           |
| "DP-Slave Diagnostics" | In the "DP-Slave Diagnostics" tab, you will find, if applicable,<br>diagnostic information about the bus node (see Fig. 2/10,<br>status: error).                                                                                                |
| "Identification"       | In the "Identification" tab, you will find further information,<br>such as manufacturer's specifications (see Fig. 2/10) as well<br>as the specifications entered in the fields "Installation date"<br>and "Additional information" (Fig. 2/8). |

| 🔴 Module Informati     | on - CTEU-PB               |                            |            |
|------------------------|----------------------------|----------------------------|------------|
| Path: CTEU-PB\SIMA     | ATIC 300(1)\CPU 319-3 PN/E | Operating mode of the CPU: | RUN        |
| Status: OK             | . 1                        |                            |            |
| General   DP Slave Dia | agnostics   Identification |                            | 1          |
| Description:           | CTEU-PB                    | System Identification: P   | ROFIBUS DP |
| Name:                  | CTEU-PB                    |                            |            |
| Version:               | Order No./ Description     | Component                  | Version    |
|                        | CTEU PB                    | Hardware                   | 2          |
|                        |                            | Firmware                   | V 2.0.1    |
| DP master system:      | ,<br>1 #                   | Address: I 8187            |            |
| Station:               | 3                          |                            |            |
| Plant designation:     | plant D01                  |                            |            |
| Location designation:  | factory 7 hall 10          |                            |            |
| Status:                | Module available and o.k.  |                            | <u></u>    |
|                        |                            |                            |            |
|                        |                            |                            |            |
|                        | 1                          |                            |            |
| Close                  | Jpdate Print               |                            | Help       |

Fig. 2/9: Identification data, "General" tab

| Module Information - CTEU-PB                                                                                              | _ 🗆 🗙       |
|----------------------------------------------------------------------------------------------------|-------------|
| Path: CTEU-PB\SIMATIC 300(1)\CPU 319-3 PN/E Operating mode of the CPU:<br>Status: ☆ Error<br>General DP Slave Diagnostics | () RUN      |
| Master Address: 2 Manufacturer's ID: 16# 0D67                                                                             | Version:    |
| Standard Diagnostics of the Slave:                                                                                        | Hex. Format |
| Slave-specific diagnostic data                                                                                            |             |
| Watchdog activated                                                                                                    |             |
|                                                                                                    |             |
|                                                                                                    |             |
|                                                                                                    |             |
| Channel-Specific Diagnostics:                                                                                             |             |
| Slot Channel Error                                                                                                    |             |
| 3 0 Short circuit                                                                                                    |             |
|                                                                                                    |             |
|                                                                                                    |             |
|                                                                                                    |             |
|                                                                                                    |             |
|                                                                                                    |             |
| Help on selected diagnostic row: Display                                                                                  |             |
| Close Update Print                                                                                                    | Help        |

| s: OK                        |                   |  |
|------------------------------|-------------------|--|
| neral   DP Slave Diagnostics | Identification    |  |
| Module information           |                   |  |
| PLC name:                    |                   |  |
| Module name:                 |                   |  |
| Installation date:           | 05/08/2012        |  |
| Module revision counter:     | 0                 |  |
| Additional information:      | packing machine   |  |
| Manufacturer information     |                   |  |
| Manufacturer's description   | Festo AG & Co. KG |  |
| Serial number:               | 000112            |  |
| Copyright entry:             |                   |  |
| Profile:                     | 16# 4E00          |  |
| Profile details:             |                   |  |
|                              |                   |  |

Fig. 2/10: Identification data, "DP-Slave Diagnostics" and "Identification" tabs

## 2.6 Parameterisation (DP)

You can set the characteristics of the bus node individually by parameterisation. A distinction is made between the following types of parameters:

| Types of parameters          | Parameters       | Description                                                                                                    |
|------------------------------|------------------|----------------------------------------------------------------------------------------------------|
| System parameters            | Fail state       | Defines the status which digital output sig-<br>nals (outputs and valves) are to assume in<br>the event of fieldbus communication errors. |
| Bus node parameters          | Tool change      | See chap. 2.6.4                                                                                                    |
| Equipment parameters         | Device-specific  | Influence the characteristics of a specific<br>module, e.g. monitoring, settings in the case<br>of error                                  |
|                              | Channel-specific | Influence the behaviour of a specific input or<br>output channel, e.g. settings of the inputs'<br>debounce times                          |
| Diagnostic memory parameters |                  | Influence the operating method of the in-<br>ternal diagnostic memory                                                                     |

Tab. 2/8: Types of parameters

# İ

Parameter descriptions for I-Port devices can be found in the product documentation for the respective product if it supports parameterisation.

## 2.6.1 Parameterisationwhen being switched on (start behaviour)

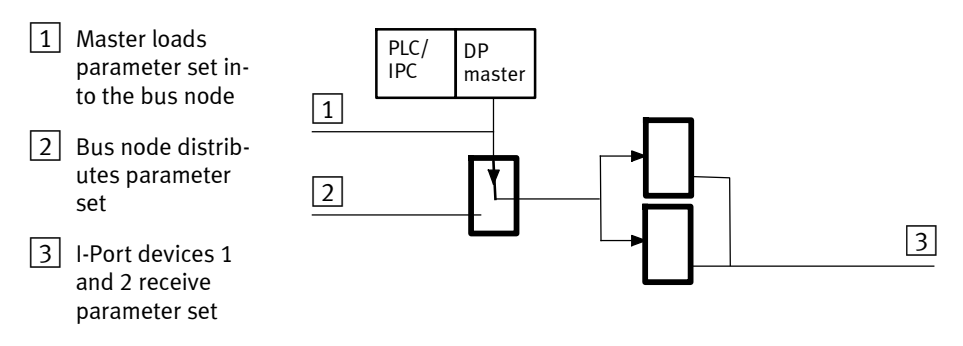

Fig. 2/11: Sequence of the start parameterisation

When the fieldbus system is switched on, the bus node is parameterised as "Start parameterisation" through the parameter set stored in the DP master. The bus node then distributes the parameters in a module-oriented manner to the connected equipment.

## 2.6.2 Equipment parameters

Proceed as follows:

- Double click in the configuration table on the line of the module which you wish to parameterise 1. The corresponding dialogue window is displayed (see Fig. 2/12).
- 2. Click on the parameter value which you wish to modify. A list field with the possible values is opened 4.
- 3. Modify the value by clicking on and selecting it and confirm the entry with "OK".

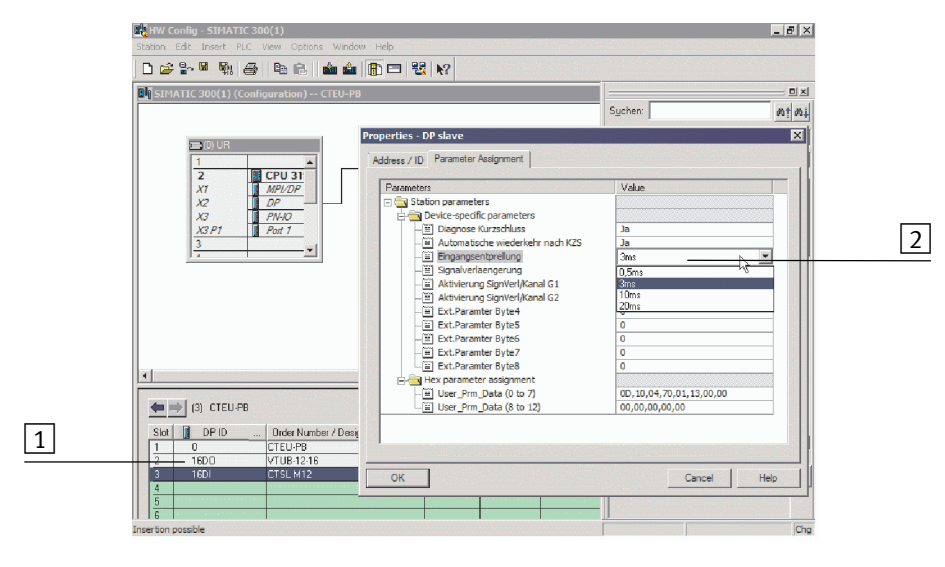

1 Connected device

2 List field with available values

Fig. 2/12: Parameterisation of bus nodes and connected I-Port devices

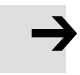

#### Note

Module parameters can refer to:

- properties of a complete I-Port device
- properties of an individual channel of an I-Port device.

## 2.6.3 Parameterisation of the bus node

- Diagnostics (DIL switch element 11, see chap. 1.4.2)
- Fail state (DIL switch element 12, see chap. 1.4.2)
- Tool change mode (software parameters, see chap. 2.6.4)

## 2.6.4 Bus node parameters tool change

The tool change mode (GSD: "Tool Change Mode") offers the option to integrate or replace I-Port devices flexibly. Merely a universal data range is created, which a device can occupy. Which equipment is then actually connected is not defined. As a result, a flexible replacement of different equipment is possible. In this case, any I-Port devices are recognised without an error message as long as their real process data size does not exceed the configured size.

Through a universal module (see Tab. 2/1), a fixed maximum I/O data length is assigned to each I-Port connection on the respective module or slot position (Siemens). This ensures that the right module configuration, i.e. sufficient data length, is also queried after every switch-on.

In the parameters of the bus node, the tool change mode can be activated for each I-Port connection individually.

The following cases of the tool change mode can be differentiated:

| Case                                                                  | Tool change mode off                                                                                                    | Tool change mode on                                                                                                    |
|-----------------------------------------------------------------------|----------------------------------------------------------------------------------------------------|----------------------------------------------------------------------------------------------------|
| Connect/remove or link/sep-<br>arate device in ongoing oper-<br>ation | If a device is separated from the<br>I-Port connection during opera-<br>tion, the "Device disconnected"<br>diagnosis becomes active.<br>This error is automatically reset<br>as soon as the connection to the<br>device is restored.                                                                                                    | A fixed address space is re-<br>served in the image table for<br>both I-Port devices. As soon as a<br>device is detected at one of the<br>I-Port connections, its I/O data<br>are mapped into the image<br>table.                                                                                                    |
|                                                                       | If a device is connected to an<br>I-Port connection during opera-<br>tion, the bus node issues an er-<br>ror ("Device wrongly connec-<br>ted").<br>This error is automatically reset<br>as soon as the connection to the<br>device is separated again.<br>If a device was already found at<br>the I-Port connection during<br>switch-on, the "Device discon-<br>nected" diagnosis is active as<br>long as the connection to the<br>device is/becomes separated<br>during operation.<br>This error is automatically reset<br>(diagnosis "Device reconnec-<br>ted") as soon as the connection<br>to the device is restored. | Diagnostic messages are not<br>generated when there is no con-<br>nection to the device nor in case<br>of configuration errors (e.g. I/O<br>length of the device is larger<br>than I/O length of the tool<br>change mode).<br>If a device is connected to an<br>I-Port connection during opera-<br>tion, the device is recognised<br>but no error message is gener-<br>ated. |

| Case                                                                                                    | Tool change mode off                                                                                                    | Tool change mode on                                                                                                    |
|----------------------------------------------------------------------------------------------------|----------------------------------------------------------------------------------------------------|----------------------------------------------------------------------------------------------------|
| Switching on without a con-<br>nected I-Port device and sub-<br>sequent connection.                                          | If no device is connected to the<br>relevant I-Port connection at<br>switch-on, no I/O data are<br>mapped into the image table. As<br>a result, the "Device configura-<br>tion failed" diagnosis is output.<br>The second I-Port connection<br>then is/becomes inactive as well<br>and can no longer be used.<br>This error can only be eliminated<br>by adjusting the configuration or<br>connecting an I-Port device to<br>the bus node and restarting the<br>system. | A fixed address space is re-<br>served in the image table for<br>each I-Port device. As soon as a<br>device is detected at an I-Port<br>connection, its I/O data are<br>mapped into the image table.<br>The "Device disconnected" dia-<br>gnosis is active as long as the<br>connection to the device is sep-<br>arated during operation. This er-<br>ror is automatically reset as<br>soon as the connection to the<br>device is restored. |
| The I-Port connection is not<br>configured at the DP master<br>The I-port connection is deac-<br>tivated und cannot be used. | If a device is recognised at the<br>I-Port connection when the sys-<br>tem is switched on, the diagnos-<br>is "Device wrongly connected" is<br>reported. The second I-Port con-<br>nection is then inactive as well<br>and can no longer be used.<br>This error can only be eliminated<br>by adjusting the configuration or<br>connecting an I-Port device to<br>the bus node and restarting the<br>system.                                                             | If a device is detected at this un-<br>configured I-Port connection, the<br>second I-Port connection re-<br>mains active and effective.                                                                                                    |
## 2.6.5 Application example for the parameterisation

In the application example (Fig. 2/13), packages are transported on a fast-moving conveyor belt.

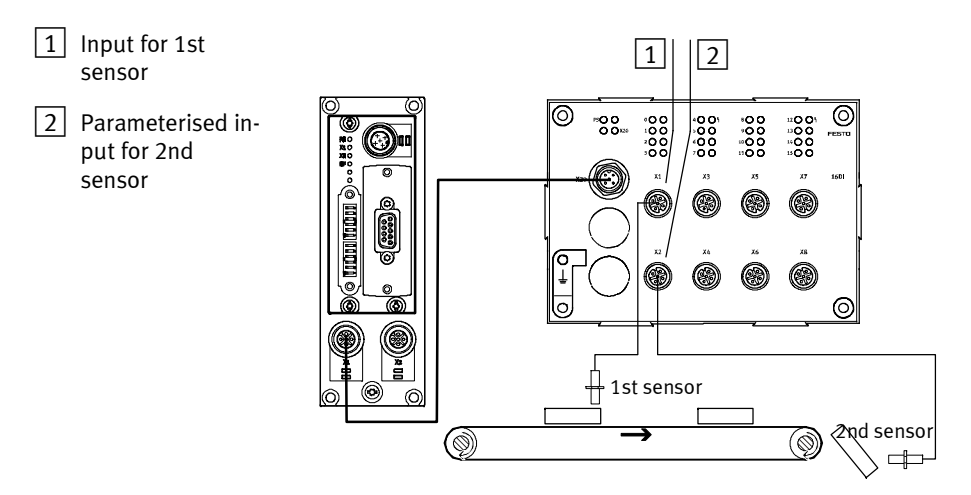

Fig. 2/13: Application example for parameterisation of input debounce time and signal extension time on the 2nd sensor

For improvement of the signal detection and processing, the input for the 2nd sensor is parameterised as follows:

- Reduction of the input debounce time from 3 ms (factory setting) to 0.1 ms: detection of shorter signals is possible.
   This parameter is set for the total module.
- Signal extension time set for 50 ms: Secure detection of the signals through the controller.
   The value of this parameter is set for the complete module, but must be activated / deactivated separately for each input channel.

## 2.7 Communication

After the fieldbus stations are switched on, they all assume the "waitParam" status and wait for instructions from the higher-level DP master.

#### 2.7.1 Statuses when communication is established

| waitParam  | In this status, the bus node waits for parameters of the DP master.                                                                                           |
|------------|----------------------------------------------------------------------------------------------------|
| waitConfig | In this status, the bus node waits for the set configuration of the DP master.                                                                                |
| DataEx     | In this status, the bus node is exchanging data (DataEx-<br>change) with the DP master. User data and diagnostic inform-<br>ation can be transmitted thereby. |

## 2.7.2 Status transitions

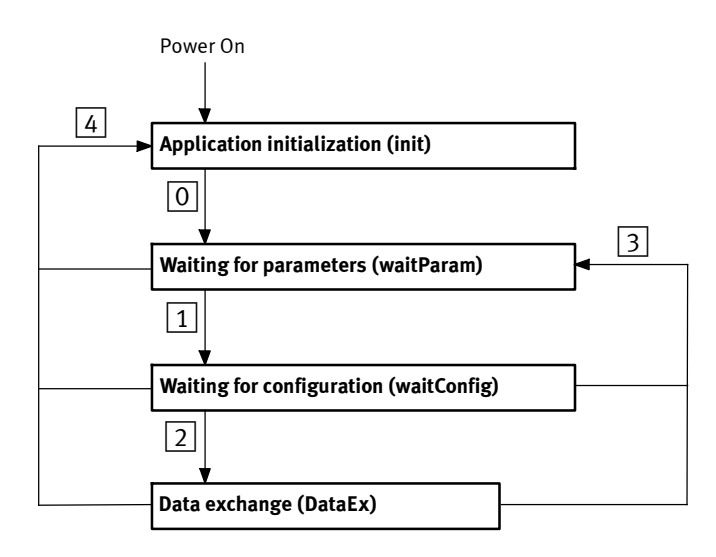

Fig. 2/14: Status transitions (for description see Tab. 2/9)

## Description of the status transitions

| Status | Designation              | Function                                                                                                    |  |
|--------|--------------------------|----------------------------------------------------------------------------------------------------|--|
| 0      | -                        | Initialisation was successful.                                                                                                    |  |
| 1      | Check Param OK           | Checking of the parameters was successful.                                                                                                    |  |
| 2      | Check Config OK          | Checking of the configuration was successful (comparison of the con-<br>figuration set at the DP master with the actually existing configuration<br>in the bus node).                                      |  |
| 3      | Reset communica-<br>tion | After timeout or malfunction at the fieldbus or reset of communication, fieldbus communication is restarted, e.g. after the fieldbus cable is unplugged and plugged back in or the DP master is restarted. |  |
| 4      | Hardware reset           | After the bus node is restarted, initialization of the bus node is started anew.                                                                                                    |  |

Tab. 2/9: Status transitions – descriptions at Fig. 2/14

#### 2.8 Fail state behaviour

Fail state regulates the behaviour of the bus node and the connected equipment in the event of communication malfunctions.

Parameterisation The behaviour of the bus node is dependent on the DIL switch setting (see chap. 1.4) and the configured behaviour of the master in the case of:

- telegram failure
- interruption of the fieldbus line

Depending on the parameterisation, the outputs (valves and electric outputs) will be switched off (factory setting), switched on or retain their status (see Tab. 2/10).

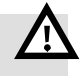

#### Warning

An incorrect status of the valves and outputs can lead to dangerous situations!

• Ensure that valves and outputs are put into a safe status if the stated malfunctions occur.

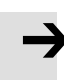

#### Note

Please observe the following if the outputs are reset in the event of fieldbus interruptions or malfunctions:

- Monostable valves move to the basic position
- Bistable valves remain in the current position
- Mid-position valves go into mid-position (pressurized, exhausted or closed, depending on valve type).

| Behaviour          |                               | DIL switch:                         | Device:                                 | Diagnostics                                                                                    |
|--------------------|-------------------------------|-------------------------------------|-----------------------------------------|------------------------------------------------------------------------------------------------|
| of the<br>fieldbus | of the<br>connected<br>device | Fail state<br>switching<br>position | signals ap-<br>plied by the<br>bus node |                                                                                                |
| ОК                 | Timeout                       | Off                                 | are reset                               | Master controller reports a con-                                                               |
|                    |                               | On                                  | remain set<br>("Hold last<br>state")    | The "X1" and/or X2"-LED on the<br>bus node illuminate red.<br>"BF"-LED on the bus node is off. |
| Timeout            | ОК                            | Off                                 | are reset                               | The "X1" and/or X2"-LED on the                                                                 |
|                    |                               | On                                  | remain set<br>("Hold last<br>state")    | "BF"-LED on the bus node flashes<br>red.                                                       |
|                    | Timeout                       | Off                                 | are reset                               | The "X1" and/or X2"-LED on the                                                                 |
|                    |                               | On                                  | remain set<br>("Hold last<br>state")    | "BF"-LED on the bus node flashes<br>red.                                                       |

Tab. 2/10: Constellations of Fail state behaviour

## 2.9 Switching on

This chapter includes fundamental instructions for commissioning the bus node.

İ

Detailed instructions and further information can be found in the documentation or online help for the controller or control program that you use.

2.9.1 Information concerning the switch-on behaviour of the bus node

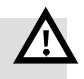

#### Warning

Danger of injury through uncontrolled movements of connected equipment.

Make sure that electrical and pneumatic equipment are in a de-energised and pressureless status.

Before working on the pneumatics:

- Switch off the compressed air supply
- Vent the valve terminal

Before working on the electrical components, e.g. before installation or maintenance work:

• Switch off power supply

In this way, you can avoid:

- uncontrolled movements of loose tubing
- accidental and uncontrolled movements of the connected actuators
- undefined switching states of the electronics

#### Note

The configuration set at the master must agree with the equipment actually connected at the bus node. If there are deviations in the configuration, no data exchange takes place between master and bus node (BF-LED flashes red slowly).

Observe the following instructions about switch-on behaviour:

- Disconnect the operating voltage from the bus node before replacing equipment, as the configuration is retransmitted from the master at the restart.
- Equipment must already be connected to the bus node before switch-on, or an error message will result and no process data will be exchanged.
- Special case, tool change mode (chap. 2.6.4): In this case, any I-Port device is recognised without an error message as long as the real process data size does not exceed the configured size.

#### 2.9.2 Checklist before switching on

The following conditions must be fulfilled:

- DIL switch settings have been made (see chap. 1.4).
- Fieldbus connecting cables are connected (see chap. 1.5).
- Installation and configuration have been performed completely (see chap. 2.3 and 2.4).

#### 2.9.3 Switching on the power supply

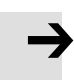

#### Note

Observe the general commissioning instructions in the product documentation of your controller.

From the perspective of the bus node, any sequence can be used to switch on the voltage supply within the fieldbus system.

## 2.9.4 Normal operating status

After the switch on procedure, the status LEDs indicate the operating status and correct function of the bus node and the fieldbus communication.

| LED display                | Status                                                                                          |
|----------------------------|-------------------------------------------------------------------------------------------------|
| PS<br>X1-                  | PS illuminates green when the voltage supply is established.                                    |
| <b>X2</b> O<br><b>BF</b> O | X1/X2 illuminates green if the device has been con-<br>nected correctly and is in the RUN mode. |
| 0<br>0                     | BF is not illuminated in the normal operating status.                                           |

Tab. 2/11: Status LEDs after switch-on

Information about diagnostics using the Status LEDs can be found in chap. 3.2.

Chapter 3

## Table of contents

| 3.  | Diagno | stics                                                 | 3-1  |
|-----|--------|-------------------------------------------------------|------|
| 3.1 | Summa  | ary of diagnostics options                            | 3-3  |
| 3.2 | Diagno | stics via LED display                                 | 3-4  |
|     | 3.2.1  | Normal operating status display                       | 3-4  |
|     | 3.2.2  | PS-LED status display                                 | 3-5  |
|     | 3.2.3  | Status display X1-/X2-LEDs                            | 3-6  |
|     | 3.2.4  | Status display BF-LED                                 | 3-8  |
| 3.3 | Diagno | stics via fieldbus                                    | 3-9  |
|     | 3.3.1  | Diagnostic steps                                      | 3-9  |
|     | 3.3.2  | Overview of diagnostic bytes                          | 3-11 |
|     | 3.3.3  | Details for standard diagnostic information           | 3-13 |
|     | 3.3.4  | Details of the channel-related diagnostics            | 3-14 |
|     | 3.3.5  | Channel-related and extended diagnostic data          | 3-17 |
|     | 3.3.6  | Event codes of connected equipment                    | 3-17 |
| 3.4 | Diagno | stics via controller or DP master                     | 3-18 |
|     | 3.4.1  | Diagnostics for DP masters, general                   | 3-18 |
|     | 3.4.2  | Diagnostics with Siemens SIMATIC S7                   | 3-18 |
| 3.5 | Online | diagnostics with STEP 7                               | 3-20 |
|     | 3.5.1  | Read out diagnostic buffer with STEP 7 (up to V 5.5)  | 3-20 |
|     | 3.5.2  | Device-specific diagnostics with STEP 7 (up to V 5.5) | 3-22 |

## 3.1 Summary of diagnostics options

The following possibilities for diagnostics and error handling are available, depending on the configuration of the bus node:

| Diagnostics<br>option          | Brief description                                                                                   | Benefits                                                                                                    | Detailed<br>description |
|--------------------------------|----------------------------------------------------------------------------------------------------|----------------------------------------------------------------------------------------------------|-------------------------|
| LED display                    | The status LEDs display dir-<br>ectly configuration errors,<br>hardware errors, bus errors,<br>etc. | Fast "on-site" recognition of errors                                                                                                    | Chap. 3.2               |
| Diagnostics via<br>PROFIBUS-DP | Diagnostics in accordance<br>with the PROFIBUS DP<br>standard                                       | Detailed module-related and<br>channel-related error detec-<br>tion in the online mode of<br>the programming/configura-<br>tion software and in the PLC<br>user program. | Chap. 3.3               |

Tab. 3/1: Diagnostics options

1 DIL switch set-1 tings: Off = no diagnostic messages (default)  $\bigcirc$ 0 0  $(\bigcirc$ On = diagnostics are sent

Fig. 3/1: DIL switches for diagnostic messages: Switch element 11 of 12 (counted from the left over both switch groups)

## 3.2 Diagnostics via LED display

Status LEDs are available on the bus node for diagnosing the bus node and any connected devices (see Fig. 3/2).

The LEDs can assume the following statuses (sometimes in different colours):

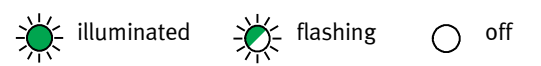

### 3.2.1 Normal operating status display

- 1 CTEU-specific LEDs
- 2 Fieldbus-specific LEDs
- 3 Reserved

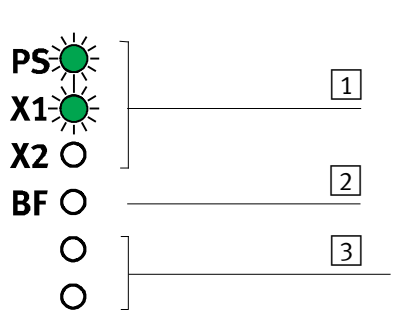

Fig. 3/2: Status LEDs of the bus node

## 3.2.2 PS-LED status display

| LED                                                                     | Process   | Status                                                                                                    | Meaning/error elimination                                                                                                    |
|-------------------------------------------------------------------------|-----------|----------------------------------------------------------------------------------------------------|----------------------------------------------------------------------------------------------------|
| LED illumin-<br>ated green                                              | ON<br>OFF | Normal operating status:<br>Operating and load voltage<br>present and in the permiss-<br>ible range <sup>1)</sup> | -                                                                                                    |
| LED flashing<br>green                                                   | ON OFF    | Undervoltage in operating<br>or load voltage supply                                                               | <ul> <li>Bus node reports undervoltage in<br/>the operating voltage supply</li> <li>Connected device reports under-<br/>voltage <sup>1</sup>) in the load voltage supply<br/>at bus nodes</li> </ul> |
| LED is off                                                              | ON OFF    | Operating voltage is not<br>present or not in the per-<br>missible range.                                         | <ul> <li>Check operating voltage supply (pin 1 and 3)</li> </ul>                                                                                                    |
| 1) Requirement: the connected device uses and monitors the load voltage |           |                                                                                                    |                                                                                                    |

## PS (Power System) – power supply

Tab. 3/2: Status displays of the device-specific "PS" LED

I

## 3.2.3 Status display X1-/X2-LEDs

| LED                        | Process   | Status                                                                                                    | Meaning/error elimination                                                                                                    |  |
|----------------------------|-----------|----------------------------------------------------------------------------------------------------|----------------------------------------------------------------------------------------------------|--|
| LED illumin-<br>ated green | ON<br>OFF | Normal operating status                                                                                                    | Device is connected correctly to the bus node.                                                                                                    |  |
| LED flashing<br>green      | OFF       | Device diagnostics are run-<br>ning and/or diagnostic<br>data are on hand.                                                                                                    | <ul> <li>Data connection between bus node<br/>and device is built up.</li> <li>Device diagnostics can be read via<br/>fieldbus communication (if activ-<br/>ated via DIL switches on the bus<br/>node)</li> </ul>     |  |
| LED illumin-<br>ated red   | OFF_      | Device is connected cor-<br>rectly to the bus node, but<br>internal communication is<br>faulty.<br>A connected device was re-<br>moved after commissioning                                                                                             | <ul> <li>Check I-Port connection: cables,<br/>plug connectors, signal<br/>transmission (error counter<br/>overrun)</li> <li>Restart the bus node (by switching<br/>the power off -&gt; on)</li> </ul>                 |  |
| LED flashing<br>red        | ON OFF    | Incorrect device connec-<br>ted:<br>– Device detected that is<br>not I-Port compatible<br>– Non-configured device<br>detected<br>If X1 and X2 are flashing<br>red simultaneously:<br>– No device connected to<br>the bus node<br>– Configuration error | <ul> <li>Use an I-Port-compatible device<br/>(e.g. appropriate valve terminal)<br/>from Festo</li> <li>Connect at least one device</li> <li>Restart the bus node (by switching<br/>the power off -&gt; on)</li> </ul> |  |

# X1 or X2 <sup>1)</sup> - Internal communication between bus node and device 1 or 2 <sup>1)</sup>

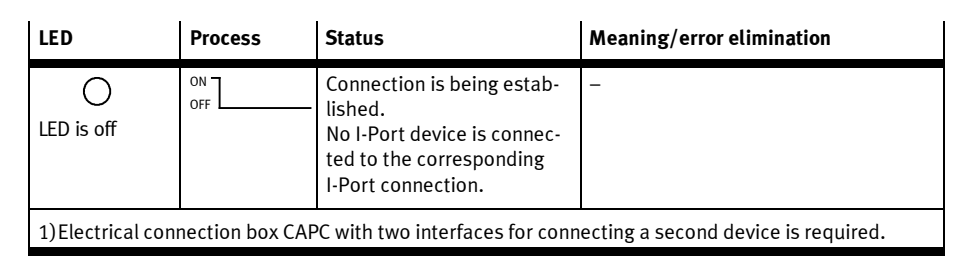

Tab. 3/3: Status displays of the device-specific "X1" LED if device 1 is connected and "X2" if device 2 is connected

## 3.2.4 Status display BF-LED

## BF (bus fault)

| LED                      | Process   | Status                                                                                                    | Meaning/error elimination                                     |
|--------------------------|-----------|----------------------------------------------------------------------------------------------------|---------------------------------------------------------------|
| LED illumin-<br>ated red | ON<br>OFF | <ul> <li>Hardware error at the bus<br/>node</li> <li>Fieldbus communication is<br/>not available or has failed.</li> <li>Voltage supply at the master<br/>or the controller has failed.</li> </ul> |                                                               |
| LED flashing             |           | <ul> <li>Correct the incorrect station<br/>number on the bus node or<br/>the controller</li> </ul>                                                                                                 | <ul> <li>Check station address assignment</li> </ul>          |
| red                      | ON OFF    | <ul> <li>Fieldbus communication is<br/>interrupted and automatic-<br/>ally restored.</li> </ul>                                                                                                    | <ul> <li>Ready status has been<br/>stopped.</li> </ul>        |
| O<br>LED is off          | ON OFF    | Normal operating status                                                                                                    | Fieldbus communication is built up. Diagnostics are possible. |

Tab. 3/4: Status displays of the fieldbus-specific "BF" LED

I

## 3.3 Diagnostics via fieldbus

The bus node supports the following diagnostic possibilities via PROFIBUS-DP in accordance with EN 50170:

- Module-/channel-related diagnostics:
   One bit is reserved per module (bus node or connected device) for displaying a diagnosis.
- Channel-related diagnostics (see chap. 3.3.4):
  - Module number
  - Module type
  - Type of diagnostics (error number)

#### 3.3.1 Diagnostic steps

Fig. 3/3 shows you the steps necessary for diagnostics of the bus node and of connected equipment.

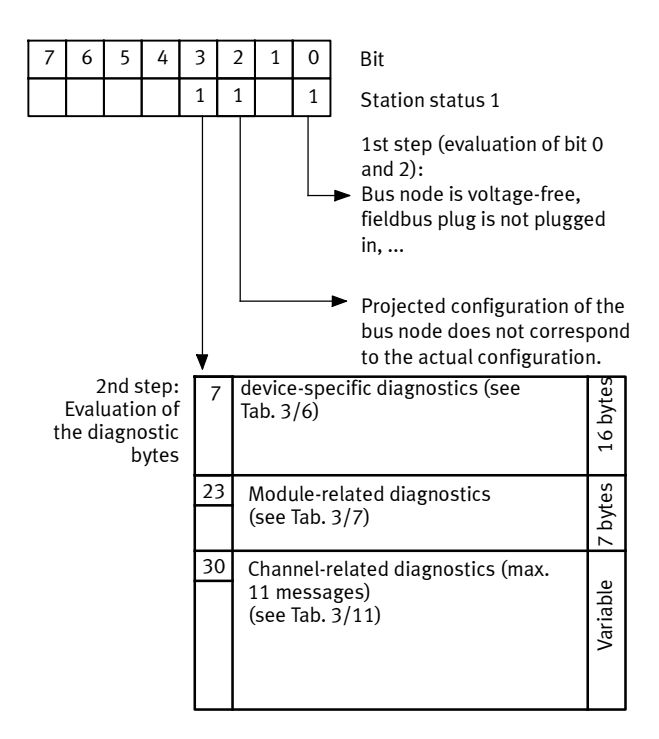

Fig. 3/3: Diagnostic steps

 $\rightarrow$ 

#### Note

The device-specific diagnostic information are only sent to the master if transmission is activated.

• In order to do this, set switch element 11 of the DIL switch group to "ON" (see chap. 1.4.2).

In order to commission your fieldbus system, it may be useful in some cases to switch off the device-specific diagnostics.

## 3.3.2 Overview of diagnostic bytes

In the following the diagnostic bytes are represented in four tables.

| Byte | Contents                 | Explanation                                                                                        |
|------|--------------------------|----------------------------------------------------------------------------------------------------|
| 1    | Station status 1         | See Tab. 3/8                                                                                       |
| 2    | Station status 2         | See Tab. 3/9                                                                                       |
| 3    | Station status 3         | See Tab. 3/10                                                                                      |
| 4    | Diag.Master_add          | Master address: The address of the master that parameterised the bus node is entered in this byte. |
| 5    | Ident_number high byte   | Manufacturer identifier high byte (0d <sub>h</sub> )                                               |
| 6    | Ident_number low byte    | Manufacturer identifier low byte (67 <sub>h</sub> )                                                |
| 7    | External diagnostic data | Data block of the channel-related diagnostics                                                      |

## Standard diagnostic information

Tab. 3/5: Overview of diagnostic bytes: standard diagnostic information

| Device-specific diagnostics (16 bytes), (module status DPV1) |                                                      |                                                                                                    |
|--------------------------------------------------------------|------------------------------------------------------|----------------------------------------------------------------------------------------------------|
| Byte                                                         | Contents                                             | Explanation                                                                                                    |
| 7                                                            | Header                                               | For the bus node fixed 04h                                                                                                    |
| 8                                                            | Туре                                                 | For the bus node fixed 81h                                                                                                    |
| 9                                                            | Slot                                                 | For the bus node fixed 0 <sub>h</sub>                                                                                                    |
| 10                                                           | Slot                                                 | For the bus node fixed 0 <sub>h</sub>                                                                                                    |
| 11                                                           | Module 0 (bit 1 and 2)<br><br>Module 3 (bit 6 and 7) | 2 bits per module:<br>00 = no error (valid user data)<br>01 = module error (invalid user data)<br>10 = incorrect module (invalid user data)<br>11 = module failed or is not on hand (invalid user data) |
| 12                                                           | Module 47                                            | like byte 11                                                                                                    |
| 13                                                           | Module 810<br>(bits 6 and 7 are reserved)            | like byte 11                                                                                                    |
| 1422                                                         | Reserved                                             | _                                                                                                    |

# Tab. 3/6: Diagnostic bytes 7 ... 22: device-specific diagnostics (fixed at a length of 16 bytes)

## Module-related diagnostics (variable length)

| Byte | Contents                   | Explanation                                   |
|------|----------------------------|-----------------------------------------------|
| 1    | Header                     | For the bus node fixed 42 <sub>h</sub>        |
| 2    | Module-related diagnostics | Specifies the module number with diagnostics. |

Tab. 3/7: Module-related diagnostics

## 3.3.3 Details for standard diagnostic information

The following diagnostic information can be requested by the DP master from the bus node system via the function **Slave\_Diag**. The procedure when reading out this diagnostic information using the example of a SIMATIC S7 system is described in chap. 3.4.1.

| Statio | Station status_1            |                                                                                                    |  |  |  |  |  |
|--------|-----------------------------|----------------------------------------------------------------------------------------------------|--|--|--|--|--|
| Bit    | Significance                | Explanation                                                                                                    |  |  |  |  |  |
| 0      | Diag.Station_Non_Existent   | Bus node is no longer/not yet addressable.<br>Possible causes:<br>– Operating voltage not applied<br>– Data transmission line interrupted<br>– Malfunction in data transmission line |  |  |  |  |  |
| 1      | Diag.Station_Not_Ready      | Bus node is not yet ready for data exchange.                                                                                                    |  |  |  |  |  |
| 2      | Diag.Cfg_Fault              | The configuration data received from the master are not the same as those determined by the bus node.                                                                                |  |  |  |  |  |
| 3      | Diag.Ext_Diag               | Extended diagnostics are present (see chap. 3.3.4 and 3.3.5).                                                                                                    |  |  |  |  |  |
| 4      | Diag.Not_Supported          | Bit = 1: Bus node does not support the function requested                                                                                                    |  |  |  |  |  |
| 5      | Diag.Invalid_Slave_Response | Bit = 0 (set by the bus node)                                                                                                    |  |  |  |  |  |
| 6      | Diag.Prm_Fault              | Last parameter telegram was defective, e.g. incorrect<br>length or Ident Number                                                                                                    |  |  |  |  |  |
| 7      | Diag.Master_Lock            | Bit = 0 (set by the bus node)                                                                                                    |  |  |  |  |  |
| bold = | bus-node-related bits       | ·                                                                                                    |  |  |  |  |  |

Tab. 3/8: Diagnostic bits Station status\_1

| Station status_2 |              |                                                   |  |  |  |  |
|------------------|--------------|---------------------------------------------------|--|--|--|--|
| Bit              | Significance | Explanation                                       |  |  |  |  |
| 0                | Diag.Prm_Req | Bit = 1: Master must configure the bus node again |  |  |  |  |

I

| Bit    | Significance          | Explanation                                                           |
|--------|-----------------------|-----------------------------------------------------------------------|
| 1      | Diag.Stat_Diag        | Bit = 1: Master must fetch diagnostic data until this bit is set to 0 |
| 2      | -                     | Bit = 1: Bus node does not support the function requested             |
| 3      | Diag.WD_On            | Bit = 1: Response monitoring/watchdog activated                       |
| 4      | Diag.Freeze_Mode      | Bit = 1: Freeze activated                                             |
| 5      | Diag.Sync_Mode        | Bit = 1: SYNC activated                                               |
| 6      | -                     | Reserved                                                              |
| 7      | Diag.Deactivated      | Bit = 0 (set by the bus node)                                         |
| bold = | bus-node-related bits |                                                                       |

Tab. 3/9: Diagnostic bits station status\_2

## Station status\_3

| Bit | Significance           | Explanation                                                                                                    |
|-----|------------------------|----------------------------------------------------------------------------------------------------|
| 06  | -                      | Reserved                                                                                                    |
| 7   | Diag.Ext_Diag_Overflow | Bit = 1: Bus node has more diagnostic messages than can<br>be buffered or master includes more diagnostic messages<br>than it can buffer. |

Tab. 3/10: Diagnostic bits Station status\_3

## 3.3.4 Details of the channel-related diagnostics

Through the channel-related diagnostics, detailed diagnostic information is transferred by port. For each channel, 3 bytes of diagnostic data are available (see Fig. 3/4):

- Byte 1: module number
- Byte 2: module type
- Byte 3: type of diagnostics

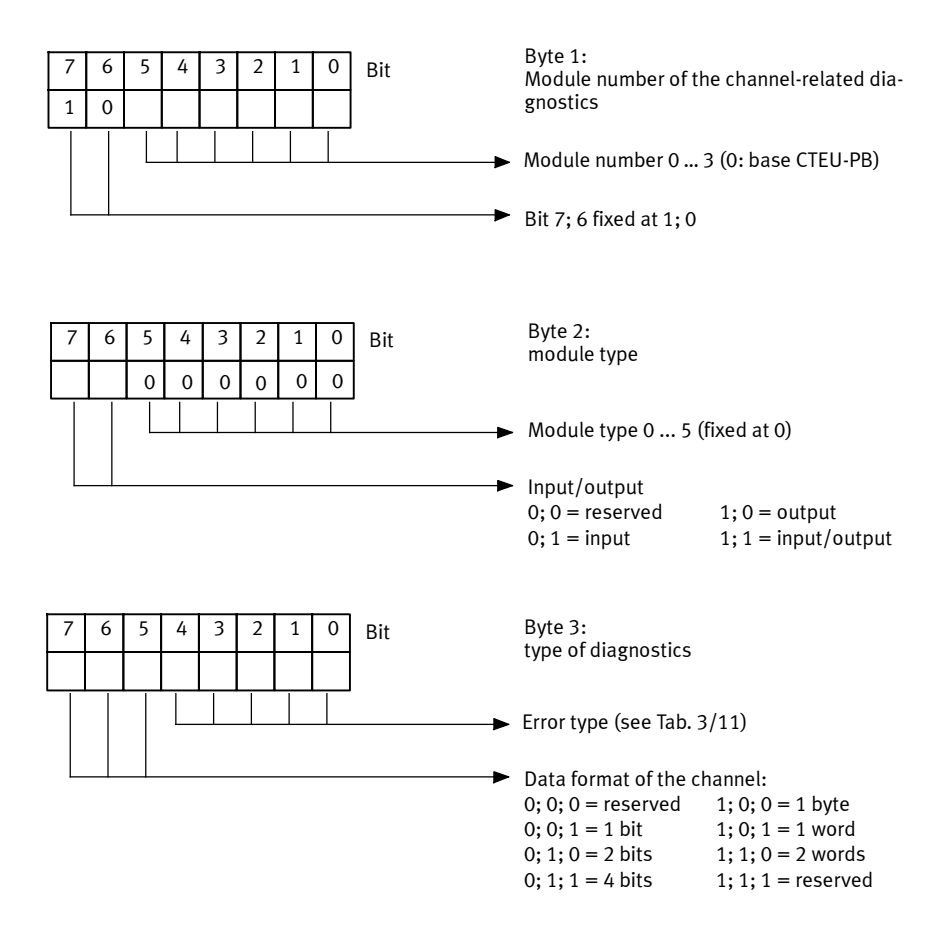

Fig. 3/4: Channel-related diagnostics: byte 1 ... 3

| Value               | Error type (standard)      | Value | Error type (Festo)                               |
|---------------------|----------------------------|-------|--------------------------------------------------|
| 0                   | Reserved                   | 16    | Reserved                                         |
| 1                   | Short circuit              | 17    | Reserved                                         |
| 2                   | Undervoltage               | 18    | Reserved                                         |
| 3                   | Overvoltage                | 19    | I-Port diagnostics                               |
| 4                   | Overload                   | 20    | Peripheral error, tool change con-<br>figuration |
| 5                   | Overtemperature            | 21    | Reserved                                         |
| 6                   | Cable break                | 22    | Reserved                                         |
| 7                   | Upper limit value exceeded | 23    | Reserved                                         |
| 8                   | Lower limit fallen below   | 24    | Reserved                                         |
| 9                   | Reserved                   | 25    | Reserved                                         |
| 10                  | Reserved                   | 26    | Reserved                                         |
| 11                  | Reserved                   | 27    | Hardware error                                   |
| 12                  | Reserved                   | 28    | Reserved                                         |
| 13                  | Reserved                   | 29    | Short circuit in I-Port connecting cable         |
| 14                  | Reserved                   | 30    | Reserved                                         |
| 15                  | Reserved                   | 31    | Reserved                                         |
| <b>bold</b> = relev | vant for the bus node      |       |                                                  |

Tab. 3/11: Error types (byte 3 of the channel-related diagnostics)

## 3.3.5 Channel-related and extended diagnostic data

| Byte | Туре                                  | Description                                                                                                    |
|------|---------------------------------------|----------------------------------------------------------------------------------------------------|
| 1    | Channel-related header and module no. | Module no. = I-Port connection                                                                                        |
| 2    | Channel no. and device types          | Channel no. not used, always 0<br>Device types:<br>Input, output, input and output                                    |
| 3    | Value and diagnostics type            | See chap. 3.3.4                                                                                                    |
| 4    | Header                                | Length of the external diagnostics                                                                                    |
| 5    | I-Port no.                            | Specifies the connected device from which the diagnostics originate                                                   |
| 6    | IPort Diag Byte0 (event code low)     | Event codes are diagnostic messages of<br>the equipment connected to the bus<br>node. You may be able to find corres- |
| 7    | IPort Diag Byte1 (event code high)    | ponding information in the product docu-<br>mentation for the respective device.                                      |

### 3.3.6 Event codes of connected equipment

Malfunctions and statuses from connected I-Port devices are transmitted in the form of event codes through the bus node to the master and output there and stored, if necessary.

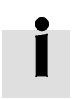

Event codes of connected I-Port devices can be found in the respective product documentation of the I-Port device, since they are independent of the respective device function.

## 3.4 Diagnostics via controller or DP master

#### 3.4.1 Diagnostics for DP masters, general

The diagnostic behaviour is dependent on the type and scope of the respective master. Observe the information in the product documentation of your controller or DP master.

### 3.4.2 Diagnostics with Siemens SIMATIC S7

With controllers from Siemens and other manufacturers, you have the ability to specify the behaviour of the bus node in case of malfunctions (for details see product documentation on the respective controller).

You can set one of the two types of diagnostic behaviour:

- Hard characteristics in case of malfunction: The controller switches to the operating mode "STOP" when an error occurs
- Smooth characteristics in case of malfunction: The controller remains in the operating mode "RUN" when an error occurs

| Control system                           | Module                             | Significance                      | STOP    | RUN                   |  |  |
|------------------------------------------|------------------------------------|-----------------------------------|---------|-----------------------|--|--|
| SIMATIC S7/M7                            | GIMATIC S7/M7 OB82 Reacting gnosis |                                   | default | OB is pro-<br>grammed |  |  |
|                                          | OB86                               | Reaction to failure of a DP slave | default | OB is pro-<br>grammed |  |  |
| OB: Organisation module (building block) |                                    |                                   |         |                       |  |  |

#### Tab. 3/12: Diagnostic behaviour "STOP" and "RUN" with SIMATIC S7

Almost all configuration programs also offer the function "Response monitoring" to take into account switch-off time of the valves and electric outputs. Further details on error handling and response monitoring can be found in the product documentation for the respective controller

Possibilities for reading out the diagnostics

The diagnostics for PROFIBUS-DP are supported by function blocks. These download the slave diagnostics and write them into a data range of the user program.

| Control system | Function block    | See                                              |
|----------------|-------------------|--------------------------------------------------|
| SIMATIC S7/M7  | SFC13 "DP NRM_DG" | "System and Standard Functions" reference manual |
| SIMATIC S7/M7  | FB125             | Siemens download in Internet                     |

Tab. 3/13: Possibilities for reading out the diagnostics for SIMATIC S7

#### Example for a STEP 7 user program:

| STL                      | Explanation                                                               |
|--------------------------|---------------------------------------------------------------------------|
| CALL SFC 13              |                                                                           |
| REQ:=TRUE                | Read request                                                              |
| LADDR:=W#16#03FE         | Pointer at diagnostic address, e.g. 1022 <sub>d</sub> = 03FE <sub>h</sub> |
|                          | (see "DP slave properties" mask in HW Config)                             |
| RET_VAL:=MW100           | If errors occur, output of error code                                     |
| RECORD:=P#M110.0 BYTE 64 | Pointer at start of data range for diagnostics                            |
|                          | and maximum length of the diagnostic data                                 |
| BUSY:=M10.0              | Read procedure finished                                                   |
|                          |                                                                           |

Fig. 3/5: Programming example in STL

### 3.5 Online diagnostics with STEP 7

Direct diagnostic events in relationship with the bus node can be:

- Decentralised peripherals: Station failure
  - Communication between bus node and master interrupted
- Module (bus node or DP master) faulty (see device-specific diagnosticsTab. 3/6)
- Change of operating status from STARTING UP to RUN (nominal/actual difference exists)
  - Configuration data of the bus node do not agree with the peripherals
  - Bus node has incorrect DIL setting

#### 3.5.1 Read out diagnostic buffer with STEP 7 (up to V 5.5)

Requirement

HW Config is called up.

Proceed as follows (Fig. 3/6):

- 1. Switch from offline to online 1.
- 2. Click with the right mouse button on the CPU in rack 2.
- Click on [Module information...] in the displayed context menu. The corresponding dialogue window is displayed (see Fig. 3/6, 3).
- 4. Click on the tab "Diagnostic buffer" 4.
- 5. Click on the event and read the details 5. They provide you with more precise information on the further procedure, and are dependent on the S7 controller used.

| 1 2                                                                                                    |                                   | 3                                                                               | 4                                                                                 |                                                                                                    |                                                                                                    |
|----------------------------------------------------------------------------------------------------|-----------------------------------|---------------------------------------------------------------------------------|-----------------------------------------------------------------------------------|----------------------------------------------------------------------------------------------------|----------------------------------------------------------------------------------------------------|
| [[HW Con ig - [STHATE C 300(1) (Diagnostics) OILINE]<br>[비] Station Edit Insert PLC View Options Window Help                                                                                                    | .0                                |                                                                                 |                                                                                   |                                                                                                    |                                                                                                    |
|                                                                                                    | ¢1                                | Suchen:                                                                         |                                                                                   | 01 Ni                                                                                                    |                                                                                                    |
| 1 PROFILUS(1)<br>X7 OP<br>X8 OP<br>X9 OP<br>X9 PHUT<br>3 PHUT<br>3 Y                                                                                                    | : DP master system ())            | Erolie SI                                                                       | Andard VAEN-<br>VAEN-<br>VAEN-<br>VAEN-<br>VAEN-<br>VAEN-<br>VAEN-<br>VAEN-       | L1-5-8-PT<br>L1-5-16-PT<br>L1-5-24-PT<br>L2-5-PTL-16<br>L2-5-PTL-32<br>L2-5-PTL-48<br>L2-5-PTL-48<br>L2-5-PTL-48                            |                                                                                                    |
|                                                                                                    |                                   | Module Inform Path: CTEU-PBV Status: OK     Performance     General     Events: | nation - CPU 3 4<br>SIMATIC 300(1)\C<br>Data  <br>Diagnostic Buffe                | 9-3 PN/DP<br>PU 319-3 PN/E Operating r<br>Not a force<br>Communication  <br>er   Memory   S<br>rgs active □ Time for                        | mode of the CPU: ① RUN<br>e job<br>Stacks Identification<br>Scan Cycle Time Time System<br>cluding CPU/Accel time of Iterance |
|                                                                                                    |                                   | No. Time of<br>1 07:59:51<br>2 07:59:51<br>3 07:59:51<br>4 07:59:51             | day Date<br>0.518 AM 05/0<br>0.514 AM 05/0<br>0.428 AM 05/0                       | Event<br>19/2012 Mode transition fro<br>19/2012 Request for manual<br>19/2012 Mode transition fro<br>19/2012 Descharation fro               | m STARTUP to RUN<br>al warm restart<br>m STOP to STARTUP                                                                      |
| Image         Other name         Image         Image | 2.6 2 2<br>2.7 8/9/<br>2.8 2 8/9/ | 4 07:59:4<br>5 07:59:4<br>6 07:59:4<br>7 07:59:4<br>8 07:58:0                   | 8.060 AM 05/0<br>8.910 AM 05/0<br>8.910 AM 05/0<br>7.918 AM 05/0<br>4.263 AM 05/0 | 19/2012 Distributed I/Os: st<br>19/2012 Module OK<br>19/2012 Distributed I/Os: E<br>19/2012 STOP caused by F<br>19/2012 Mode transition fro | adon return<br>ind of the synchronization with a D<br>PG stop operation or by SFB 20 "S<br>m STARTUP to RUN                   |
| XS F PH40<br>X2A Ref 1<br>3                                                                                                    | 8189<br>8189                      | Details on Event:<br>Mode transition fi<br>Startup informatio                   | 1 of 10<br>rom STARTUP to F<br>on:<br>amp at the last bac                         | RUN<br>ked up power on                                                                                                    | Event ID: 16# 4302                                                                                                    |
| Press hi to get Help.                                                                                                    |                                   | - Single processo<br>Current/last start<br>- Warm restart tri<br>Save As        | r operation<br>up type:<br>pagered via MPI: las<br>Settings                       | t power on backed up                                                                                                    | T<br>Help on Event                                                                                                    |
|                                                                                                    |                                   | Close                                                                           | Update                                                                            | Print                                                                                                    | Help                                                                                                    |
|                                                                                                    |                                   |                                                                                 |                                                                                   |                                                                                                    | 5                                                                                                    |

Fig. 3/6: Online diagnostics via the diagnostic buffer (explanation see text)

## 3.5.2 Device-specific diagnostics with STEP 7 (up to V 5.5)

You can display error messages of the device-specific diagnostics with HW Config if you mark the bus node instead of the CPU.

#### Requirement

HW Config is called up.

Proceed as follows (see Fig. 3/7):

- 1. Switch from offline to online 1.
- 2. Click with the right mouse button on the icon of the bus node 2.
- Click on [Module information...] in the displayed context menu. The corresponding dialogue window is displayed (see Fig. 3/7, 3).
- 4. Click on the "DP Slave diagnostics" tab 4.
- 5. Read the diagnostic information 5.

| 1                      | 2                                                                                                    |                          | 3                                                                         | 4                                                                                   |                                                                                                    |                      |        |
|------------------------|----------------------------------------------------------------------------------------------------|--------------------------|---------------------------------------------------------------------------|-------------------------------------------------------------------------------------|----------------------------------------------------------------------------------------------------|----------------------|--------|
| Big HW C<br>Big Static | niig-[SIMATIC 300(1) (Diagnostics) OILINE]<br>Edit: Uncet: PLC View Options Window Help<br>같~ 또 하! 중) 역 역 은 속 술 문 은 영 사 |                          |                                                                           |                                                                                     | _ @ ×<br>_ @ ×                                                                                                    |                      |        |
|                        | OUR         PROFIBUS(I)         DP master system (I)           1                                                        | ►<br>Path:<br>Status     | Suche<br>Profile<br>odule In<br>CTEU:                                     | formation C<br>PB\SIMATIC 30                                                        | Image: Second Second | ode of the CPU: 〈① R | L I X  |
| 1<br>Slot              | [11] CTEU-P8         IAddress         Q Address         Q           0         CTEU-P8         0         0.3             | Gene<br>Ma<br>Sta<br>Sta | ster Addre<br>ndard Dia<br>ave specification of the specific<br>atchdog s | Slave Diagnostic<br>sss: 2<br>sgnostics of the t<br>fic diagnostic dat<br>activated | la  <br>Manufacturer'e ID: 16# 0<br>Slave:<br>Ia                                                                                                    | 067 V<br>Hex         | Format |
| 3<br>4<br>5<br>6       | rigoli CTSLM12 U.1                                                                                                    | Che<br>S<br>Hel          | Int                                                                       | Channel                                                                             | se Error<br>Short circuit<br>awa: Display                                                                                                    |                      |        |
|                        |                                                                                                    |                          | Liose                                                                     | Update                                                                              | Print                                                                                                    |                      | Help   |

Fig. 3/7: Device-specific diagnostics (for explanation, see text)

# Error handling

Chapter 4

## Table of contents

| 4.  | Error h                             | andling                                                            | 4-1 |  |  |
|-----|-------------------------------------|--------------------------------------------------------------------|-----|--|--|
| 4.1 | Fault finding and error elimination |                                                                    |     |  |  |
|     | 4.1.1                               | Check installation                                                 | 4-3 |  |  |
|     | 4.1.2                               | Check the power supply                                             | 4-3 |  |  |
|     | 4.1.3                               | Restart communication between the bus node and the device $\ldots$ | 4-4 |  |  |
|     | 4.1.4                               | Check fieldbus communication                                       | 4-5 |  |  |
|     | 4.1.5                               | Check PROFIBUS-DP configuration                                    | 4-5 |  |  |
|     | 4.1.6                               | Read out diagnostic messages via controller                        | 4-6 |  |  |
|     |                                     |                                                                    |     |  |  |

#### 4. Error handling

### 4.1 Fault finding and error elimination

This section is meant as a checklist to help you review your installation and commissioning steps if an error occurs.

Exclude potential sources of error by working through the following sections completely and in the specified sequence.

#### 4.1.1 Check installation

- Check the correct installation of the bus node on the device or the CAPC-... electrical connection box and the correct earthing of all of the components involved.
- Make sure that all of the necessary cables are mounted correctly.

Information on installation of the bus node can be found in chap. 1.

Information for mounting the bus node on the CAPC-... electrical connection box can be found in the assembly instructions supplied with the electrical connection box.

## 4.1.2 Check the power supply

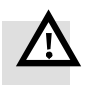

#### Warning

 Only use PELV circuits in accordance with IEC/EN 60204-1 (protective extra-low voltage, PELV) for the electrical power supply.

Also observe the general requirements for PELV circuits in accordance with IEC/EN 60204-1.

• Only use power **sources** which guarantee reliable electrical isolation of the operating voltage in accordance with IEC/EN60204-1.

|                                                                 | • Check to make sure <b>both</b> power supplies for the operat-<br>ing and load voltage are connected.                                     |
|-----------------------------------------------------------------|----------------------------------------------------------------------------------------------------|
|                                                                 | • Check the pin assignment even of pre-assembled cables.                                                                                   |
| Normal status LED                                               | PS-LED illuminated green and X1- and/or X2-LED are illumin-<br>ated green.                                                                 |
| Error status 1                                                  | The operating voltage supply at the bus node exhibits under-<br>voltage:                                                                   |
|                                                                 | <ul> <li>PS-LED flashing green</li> </ul>                                                                                                  |
| Error status 2                                                  | The load voltage supply for the connected device or devices is missing or exhibits undervoltage:                                           |
|                                                                 | <ul> <li>PS-LED flashing green and</li> </ul>                                                                                              |
|                                                                 | <ul> <li>X1- and/or X2-LED are flashing green</li> </ul>                                                                                   |
|                                                                 | Requirement: The connected device(s) must support this diagnostic function (see device description).                                       |
| 4.1.3 Restart communication between the bus node and the device |                                                                                                    |
| Problem description:                                            | X1 and X2 flash red simultaneously despite the checked mechanical connection between the bus node and the device (dismounting -> mounting) |
| Remedy                                                          | Proceed as follows:                                                                                                    |
|                                                                 | 1. Disconnect the operating voltage.                                                                                                    |
|                                                                 | 2. Check the assembly and/or re-establish the cable connection between the bus node and connected devices.                                 |
|                                                                 | 3. Restart voltage.                                                                                                    |
| LED normal status                                               | X1 and/or X2 are illuminated or flashing green.                                                                                            |
#### 4. Error handling

### 4.1.4 Check fieldbus communication

• Compare the desired station address with the station address set on the bus node (DIL switch setting).

Information on installation of the bus node can be found in chap. 1.

- Compare your selected cable lengths with the technical data in the appendix and the recommendations in chap. 1.5.1.
- Check the installation of the bus terminals at both ends of the fieldbus.

#### LED normal status BF LED is off (in DataEx mode).

#### 4.1.5 Check PROFIBUS-DP configuration

| Problem description: | Process data are defective.                                                                                                    |  |
|----------------------|----------------------------------------------------------------------------------------------------|--|
| Remedy               | Proceed as follows:                                                                                                    |  |
|                      | <ol> <li>Check at the controller the set process data ranges for<br/>consistency (not too small/large, without overlapping,<br/>unused ranges,)</li> </ol> |  |
|                      | 2. Check whether the force/control data are correct or if manually set statuses have to be reset.                                                          |  |
|                      | 3. Check at your master whether the configuration or para-<br>meter data are correct, since otherwise no process data<br>exchange will take place.         |  |
| Problem description: | Outputs do not switch to the desired status if fieldbus com-<br>munication is disrupted.                                                                   |  |
| Remedy               | Proceed as follows:                                                                                                    |  |

- 1. Check whether Freeze or Sync mode is set (see chap. 2.1.4)
- 2. Check whether Fail State is activated on the bus node (DIL switch position, see chap. 1.4).

#### 4.1.6 Read out diagnostic messages via controller

The diagnostic messages of the bus node are dependent on the controller used and its configuration and parameterisation. Further information can be found in chap. 3.4 and chap. 3.5 as well as in the documentation for your controller.

Appendix A

# Table of contents

| A.  | Technie                            | cal appendix                                          | A-1  |  |
|-----|------------------------------------|-------------------------------------------------------|------|--|
| A.1 | Technic                            | echnical data                                         |      |  |
| A.2 | .2 Access to the bus node via DPV1 |                                                       | A-7  |  |
|     | A.2.1                              | Reading and writing data records                      | A-7  |  |
|     | A.2.2                              | Data records for DP-master controls, general          | A-10 |  |
| A.3 | Operat                             | ion with the general DP master                        | A-14 |  |
|     | A.3.1                              | Sending parameterisation data                         | A-14 |  |
|     | A.3.2                              | Checking the configuration data                       | A-16 |  |
|     | A.3.3                              | Transferring input and output data                    | A-17 |  |
|     | A.3.4                              | Reading diagnostic information                        | A-18 |  |
|     | A.3.5                              | Implemented functions and service access points (SAP) | A-18 |  |
|     | A.3.6                              | Transmission times at the master                      | A-19 |  |

### A.1 Technical data

### General

| <b>Temperature range</b><br>- Operation<br>- Storage/transport                                                                                                    | -5 +50 °C<br>-20+70 °C                                                                                               |
|----------------------------------------------------------------------------------------------------|----------------------------------------------------------------------------------------------------|
| <b>Relative air humidity</b> in accordance with IEC 60770                                                                                                    | 93 % at 40 °C                                                                                                    |
| <b>Protection class</b> in accordance with EN 60529,<br>bus node mounted completely, plug connector<br>inserted or provided with protective cap                               | IP65/67 <sup>1)</sup><br>with corresponding cable from Festo accessories                                             |
| <b>Protection against electric shock</b><br>(protection against direct and indirect contact in<br>accordance with IEC/DIN 60204-1)                                            | by means of PELV circuit<br>(Protected Extra Low Voltage)                                                            |
| Electromagnetic compatibility (EMC) <sup>2)</sup><br>– Emitted interference<br>– Resistance to interference                                                                   | See declaration of conformity<br>→ www.festo.com                                                                     |
| Vibration and shock <sup>3)</sup><br>Tested in accordance with DIN/IEC 68 / EN 60068<br>- Vibration (part 2 - 6)<br>- Shock (part 2 - 27)<br>- Continuous shock (part 2 - 29) | Severity level (SL) for assembly on<br>Wall: SL 2, H-rail: SL 1<br>Wall: SL 2, H-rail: SL 1<br>Wall and H-rail: SL 1 |
| <b>Dimensions</b><br>– Width<br>– Length<br>– Height                                                                                                    | 40 mm<br>91 mm<br>50 mm                                                                                              |
| Weight (bus node without cable and without<br>CAPC or I-Port device)                                                                                                    | 90 g                                                                                                    |

1) Observe that connected devices may only satisfy a lower protection class, a smaller temperature range, etc.

2) The bus node is intended for use in an industrial environment. Measures for interference suppression may need to be implemented in residential areas.

3) Explanation of the severity level → following table "Explanation on vibration and shock – severity level"

### General

| Materials                             | RoHS-compliant                                                                                                    |
|---------------------------------------|----------------------------------------------------------------------------------------------------|
| - Housing                             | PA, reinforced                                                                                                    |
| - Fibre-optic cable, DIL switch cover | PC                                                                                                    |
| - Threaded sleeve M12                 | Brass, galvanically nickel-plated                                                                                                    |
| - Threaded bush M3                    | Brass                                                                                                    |
| - Seals                               | Nitrile rubber                                                                                                    |
| - Screws                              | Galvanised steel                                                                                                    |
| Corrosion protection                  | CRC 2<br>Medium protection against moderate corrosion<br>through contact with typical industrial atmo-<br>sphere (e.g. water vapour condensation, coolant<br>and lubricants). |

| Explanation on vibration and shock – severity level                  |                                                                            |  |
|----------------------------------------------------------------------|----------------------------------------------------------------------------|--|
| Severity level 1<br>(SL 1, in accordance with EN 60068, part 2 – 29) | Vibration:<br>0.15 mm path at 10 58 Hz;<br>2 g acceleration at 58 150 Hz   |  |
|                                                                      | Shock:<br>±15 g at 11 ms duration;<br>5 shocks per direction               |  |
|                                                                      | Continuous shock:<br>± 15 g at 6 ms duration;<br>1000 shocks per direction |  |
| Severity level 2<br>(SL 2, in accordance with EN 60068, part 2 – 27) | Vibration:<br>0.35 mm path at 10 60 Hz;<br>5 g acceleration at 60 150 Hz   |  |
|                                                                      | Shock:<br>±30 g at 11 ms duration;<br>5 shocks per direction               |  |
|                                                                      | Continuous shock:<br>n. a.                                                 |  |

| Power supply                                                                                                    |                          |
|----------------------------------------------------------------------------------------------------|--------------------------|
| <b>Operating voltage</b> <sup>1)</sup> <b>bus node</b><br>- Nominal value<br>- Tolerance                                                                                                    | DC 24 V<br>DC 18 30 V    |
| Load voltage <sup>1)</sup> of connected devices<br>- Area                                                                                                    | DC 18 30 V <sup>2)</sup> |
| Intrinsic current consumption of bus node at DC 24 V                                                                                                    | Max. 100 mA              |
| <ul> <li>Load capacity of the operating and load voltage supply</li> <li>Bus node on a connected device (e.g. valve terminal)</li> <li>Bus node on electrical connection box, type CAPC</li> </ul> | Max. 4 A<br>Max. 2 A     |
| Mains buffering time                                                                                                    | 10 ms                    |
| Isolation<br>of fieldbus interface at V <sub>EL/SEN</sub>                                                                                                    | Galvanically isolated    |
| 1) Separate, external fuses are required for operating and load voltage supply.                                                                                                    |                          |

2) Dependent on the connected device (e.g. valve terminal)

### Fieldbus

| PROFIBUS chip        | VPC3+S                                                                                                    |
|----------------------|----------------------------------------------------------------------------------------------------|
| Design               | RS 485, floating                                                                                                    |
| Type of transmission | Serial asynchronous, half duplex                                                                                    |
| Protocol             | PROFIBUS DP                                                                                                    |
| Baud rate            | 9.6 12000 kBaud, automatic baud rate identi-<br>fication                                                            |
| Cable type           | Dependent on the cable length and the set field-<br>bus baud rate: see product documentation for<br>your controller |

| I-Port signal transmission              |                                         |
|-----------------------------------------|-----------------------------------------|
| <ul> <li>Internal cycle time</li> </ul> | Typically 4 ms for 2 bytes of user data |

| Baud rate 1)                                                                                            | Max. cable lengths              |                                             | Reaction times                            |                                           |
|----------------------------------------------------------------------------------------------------|---------------------------------|---------------------------------------------|-------------------------------------------|-------------------------------------------|
|                                                                                                    | Segment<br>length <sup>2)</sup> | Branch line<br>length <sup>3)</sup> (total) | Max. T <sub>SDR</sub> (T <sub>Bit</sub> ) | Min. T <sub>SDR</sub> (T <sub>Bit</sub> ) |
| 9.6 kBaud                                                                                               | Max. 1200 m                     | Max. 500 m                                  | 60                                        | 11                                        |
| 19.2 kBaud                                                                                              | Max. 1200 m                     | Max. 500 m                                  |                                           |                                           |
| 93.75 kBaud                                                                                             | Max. 1200 m                     | Max. 100 m                                  |                                           |                                           |
| 187.5 kBaud                                                                                             | Max. 1000 m                     | Max. 33.3 m                                 |                                           |                                           |
| 500 kBaud                                                                                               | Max. 400 m                      | Max. 20 m                                   | 100                                       |                                           |
| 1.5 MBaud                                                                                               | Max. 200 m                      | Max. 6.6 m                                  | 150                                       |                                           |
| 3 12 MBaud                                                                                              | Max. 100 m                      | -                                           | 250800                                    |                                           |
| <sup>1)</sup> The baud rates named here are approximate values and are not supported by all DP masters. |                                 |                                             |                                           |                                           |

2) Trunk line

3) Drop line

#### A.2 Access to the bus node via DPV1

By means of DPV1 commands, you can access all parameter information which the bus node provides:

You can conveniently access the parameter information via the PROFIBUS configuration software.

#### A.2.1 Reading and writing data records

Various function blocks are available for reading and writing data. The following table provides an overview:

| Function                                                                                             | Function block<br>in accordance with<br>DP standard | Function block<br>Siemens S7,<br>formerly | Function block<br>Siemens S7, new |
|----------------------------------------------------------------------------------------------------|-----------------------------------------------------|-------------------------------------------|-----------------------------------|
| Read data                                                                                            | DP_RDREC                                            | SFC 59 RD_REC                             | SFB 52 RDREC                      |
| Write data                                                                                           | DP_WRREC                                            | SFC 58 WR_REC                             | SFB 53 WRREC                      |
| DPV1 compatibility <sup>*</sup> ) "conforms to standard" "S7 compatible" "S7 compatible" IEC 61131-3 |                                                     | "S7 compatible"<br>IEC 61131-3            |                                   |
| *) Parameterisation of the bus node as described in the following.                                   |                                                     |                                           |                                   |

Tab. A/1: Overview of function blocks for reading and writing data records

You can still use the function blocks SFC 58 and SFC 59 in your existing S7 projects.

Recommendation: When creating new projects, use the new function blocks SFB 52 and SFB 53 in order to make use of the full DPV1 functionality. Before accessing the data, set the DPV1 compatibility to "S7-compatible" as follows:

Siemens S7 - SFC 59 and 58

Function module SFC 59 in STL for reading a data record:

| STL CE  |                   | Explanation                                      |
|---------|-------------------|--------------------------------------------------|
| CALL SF | C 59"RD_REC"      |                                                  |
| REQ     | :=TRUE            | Request to read                                  |
| IOID    | :=B#16#54         | Identifier of the address range (here always 54) |
| LADDR   | <b>:</b> =W#16#6  | Logical address of the bus node                  |
|         |                   | (see mask "DP-slave properties" in HW Config)    |
| RECNUM  | :=B#16#14         | Data record number 20 (see Fig. 2/9)             |
| RET_VAL | :=MW100           | If errors occur, output of error code            |
| RECORD  | :=P#M110.0 BYTE 8 | Target range for the read-in record and          |
|         |                   | data record length                               |
| BUSY    | :=M10.0           | Reading in process                               |
|         |                   |                                                  |

Fig. A/1: Example program for reading out the diagnostic memory status

Function block SFC 58 in STL for writing a data record:

| STL     | C 58 WR RFC"      | Explanation                                                                      |
|---------|-------------------|----------------------------------------------------------------------------------|
| REQ     | :=TRUE            | Request to write                                                                 |
| IOID    | <b>:</b> =B#16#54 | Identifier of the address range (here always 54)                                 |
| LADDR   | <b>:</b> =W#16#6  | Logical address of the bus node                                                  |
|         |                   | (see mask "DP-slave properties" in HW Config)                                    |
| RECNUM  | <b>:</b> =B#16#14 | Data record number 20 (see Fig. 2/9)                                             |
| RECORD  | :=P#M130.0 BYTE 8 | Pointer at start of data range for diagnostics and length of the diagnostic data |
| RET_VAL | :=MW102           | If errors occur, output of error code                                            |
| BUSY    | :=M10.1           | Reading in process                                                               |

Fig. A/2: Example program for transmitting the diagnostic memory status

### Siemens S7 - SFB 52 and 53

New function block SFB 52 in STL for writing a data record:

| STL     |                    | Explanation                                                       |
|---------|--------------------|-------------------------------------------------------------------|
| CALL "R | DREC" , DB100      |                                                                   |
| REQ     | :=TRUE             | Request to read                                                   |
| ID      | <b>:</b> =B#16#256 | Logical address of the bus node                                   |
|         |                    | (see mask "DP-slave properties" in HW Config)                     |
| INDEX   | :=19               | Data record number                                                |
| MLEN    | :=4                | max. Length of the data record information to be read             |
|         |                    | in byte                                                           |
| VALID   | :=M200.0           | 1 = New data record received and valid                            |
| BUSY    | :=M200.1           | 1 = Reading in process                                            |
| ERROR   | :=M200.2           | 1 = Error in reading                                              |
| STATUS  | :=MD202            | Access identifier or error code                                   |
| LEN     | :=MW220            | Length of the read data record information                        |
| RECORD  | :=P#M230.0 BYTE 4  | Target range for the read data record and max. Data record length |

Fig. A/3: Example program for reading out the Device ID from device 1

#### New function block SFB 53 in STL for writing a data record:

| STL<br>CALL "W | RREC" , DB101      | Explanation                                                  |
|----------------|--------------------|--------------------------------------------------------------|
| REQ            | :=TRUE             | Request to write                                             |
| ID             | <b>:</b> =B#16#256 | Logical address of the bus node                              |
|                |                    | (see mask "DP-slave properties" in HW Config)                |
| INDEX          | :=32               | Data record number                                           |
| LEN            | :=8                | Max. length of the data record information to be transferred |
|                |                    | in bytes                                                     |
| DONE           | :=M200.0           | 1 = Data record has been transferred                         |
| BUSY           | :=M200.4           | 1 = Writing in process                                       |
| ERROR          | :=M200.5           | 1 = Error in writing                                         |
| STATUS         | :=MD206            | Access identifier or error code                              |
| RECORD         | :=P#M230.0 BYTE 10 | Source range for the data record and max. Data               |
|                |                    |                                                              |

Fig. A/4: Example program for transfer of the parameters for device 1

#### A.2.2 Data records for DP-master controls, general

Access to the parameters and data through DPV1 is made via a slot and index number (see Tab. A/2 to Tab. A/4).

The slot number for the module-related data results from: slot number = module number + 100.

That is, the bus node can be reached via the slot number 100, a connected device at I-Port connection 1 can be reached via the slot number 101 and a device at I-Port connection 2 can be reached via the slot number 102.

#### Slot 100: bus nodes Length Access <sup>2)</sup> Index Name Data record [byte] number 3) Last I-Port event code 1) 0 4 16 r 1) See chap. 3.3.5 2) r = read, rw = read and write 3) Specifically for Siemens S7 controllers

Tab. A/2: Acyclic DPV1 master data access to the bus node

| Slot 101: Device at I-Port connection 1 |                                                              |                  |                      |                                     |
|-----------------------------------------|--------------------------------------------------------------|------------------|----------------------|-------------------------------------|
| Index                                   | Name                                                         | Length<br>[byte] | Access <sup>1)</sup> | Data record<br>number <sup>2)</sup> |
| 0                                       | Process data inputs in bytes                                 | 1                | r                    | 30                                  |
| 1                                       | Process data outputs in bytes                                | 1                | r                    | 31                                  |
| 2                                       | Vendor ID                                                    | 2                | r                    | 32                                  |
| 3                                       | Device ID                                                    | 4                | r                    | 33                                  |
| 4                                       | Function ID                                                  | 2                | r                    | 34                                  |
| 5                                       | Manufacturer name                                            | 64               | r                    | 35                                  |
| 6                                       | Manufacturer URL                                             | 64               | r                    | 36                                  |
| 7                                       | Product name                                                 | 64               | r                    | 37                                  |
| 8                                       | Part no.                                                     | 64               | r                    | 38                                  |
| 9                                       | Product text                                                 | 64               | r                    | 39                                  |
| 10                                      | Serial no.                                                   | 64               | r                    | 40                                  |
| 11                                      | HW revision                                                  | 64               | r                    | 41                                  |
| 12                                      | SW revision                                                  | 64               | r                    | 42                                  |
| 13                                      | Slave attribute (I-Port)                                     | 1                | rw                   | 43                                  |
| 14                                      | Extended parameters                                          | 1                | r                    | 44                                  |
| 15                                      | Diagnostics types                                            | 2                | r                    | 45                                  |
| 16                                      | Parameter device 1                                           | 8                | rw                   | 46                                  |
| 1) r = rea<br>2) Specif                 | ad, rw = read and write<br>ically for Siemens S7 controllers | · ·              |                      | ·                                   |

#### CL-+ 404 Device at L-Port tion 1

Tab. A/3: Acyclic DPV1 master data access, I-Port connection 1

| Index | Name                          | Length<br>[byte] | Access <sup>1)</sup> | Data record<br>number <sup>2)</sup> |
|-------|-------------------------------|------------------|----------------------|-------------------------------------|
| 0     | Process data inputs in bytes  | 1                | r                    | 60                                  |
| 1     | Process data outputs in bytes | 1                | r                    | 61                                  |
| 2     | Vendor ID                     | 2                | r                    | 62                                  |
| 3     | Device ID                     | 4                | r                    | 63                                  |
| 4     | Function ID                   | 2                | r                    | 64                                  |
| 5     | Manufacturer name             | 64               | r                    | 65                                  |
| 6     | Manufacturer URL              | 64               | r                    | 66                                  |
| 7     | Product name                  | 64               | r                    | 67                                  |
| 8     | Part no.                      | 64               | r                    | 68                                  |
| 9     | Product text                  | 64               | r                    | 69                                  |
| 10    | Serial no.                    | 64               | r                    | 70                                  |
| 11    | HW revision                   | 64               | r                    | 71                                  |
| 12    | SW revision                   | 64               | r                    | 72                                  |
| 13    | Slave attribute (I-Port)      | 1                | rw                   | 73                                  |
| 14    | Extended parameters           | 1                | r                    | 74                                  |
| 15    | Diagnostics types             | 2                | r                    | 75                                  |
| 16    | Parameter device 2            | 8                | rw                   | 76                                  |

### Slot 102. Device at I-Port connection 2

Tab. A/4: Acyclic DPV1 master data access, I-Port connection 2

#### Operation with the general DP master A.3

### A.3.1 Sending parameterisation data

Set\_Prm The parameterisation data is transferred from the DP master to the bus node with the function Set Prm.

| Octet 1: Station status |              |                                                                                 |        |                                                             |
|-------------------------|--------------|---------------------------------------------------------------------------------|--------|-------------------------------------------------------------|
| Bit                     | Significance | Explar                                                                          | nation |                                                             |
| 0                       | _            | Reserv                                                                          | /ed    |                                                             |
| 1                       | _            |                                                                                 |        |                                                             |
| 2                       | _            |                                                                                 |        |                                                             |
| 3                       | WD_On        | Response monitoring of the bus node on/off:<br>0 = off<br>1 = on                |        |                                                             |
| 4                       | Freeze_Req   | 0 = FREEZE mode not required by the master<br>1 = FREEZE mode set by the master |        |                                                             |
| 5                       | Sync_Req     | 0 = SYNC mode not required by the master<br>1 = SYNC mode set by the master     |        |                                                             |
| 6                       | Unlock_Req   | Bit 7                                                                           | Bit 6  | Explanation                                                 |
| 7                       | Lock_Req     | 0                                                                               | 0      | Min. T <sub>SDR</sub> + slave parameters may be overwritten |
|                         |              | 0                                                                               | 1      | Bus node is approved for other masters                      |
|                         |              | 1                                                                               | 0      | Bus node is blocked for other masters                       |
|                         |              | 1                                                                               | 1      | Bus node is approved for other masters                      |

#### ı . . .

Tab. A/5: Octet 1: Station status

i.

### Further octets

| Octet   | Designation                                                  | Explanation                                                                                                    |
|---------|--------------------------------------------------------------|----------------------------------------------------------------------------------------------------|
| 2 and 3 | WD_Fact_1<br>WD_Fact_2                                       | Range 1255: The response monitoring time of the<br>bus node is transferred with these two octets:<br>TWD [s] = 10ms x WD_Fact_1 x WD_Fact_2                                                                  |
| 4       | Minimum Station Delay Re-<br>sponder (min T <sub>SDR</sub> ) | The minimum time the bus node must wait, before the reply telegram may be sent to the DP master.                                                                                                    |
| 5 and 6 | ldent_number                                                 | Transmits the manufacturer identifier (= 059E <sub>h</sub> ) of<br>the bus node; parameterisation telegrams to bus<br>nodes are only accepted if the transmitted and the<br>programmed Ident. Numbers match. |
| 7       | Group_Ident                                                  | Not supported by bus nodes                                                                                                    |
| 8       | DPV1 parameter status 1                                      | Watchdog, fail safe mode and MS1 channel                                                                                                    |
| 9       | DPV1 parameter status 2                                      | DPV1 alarms on/off                                                                                                    |
| 10      | DPV1 parameter status 3                                      | DPV1 alarm types, other                                                                                                    |
| 11      | Bus nodes                                                    | Bit 1: tool change mode I-Port connection 1<br>Bit 2: tool change mode I-Port connection 2                                                                                                    |
| 12 23   | I-Port connection 1                                          | Module code (3 bytes device ID and 1 byte type ID),<br>8 bytes device-specific parameters                                                                                                    |
| 24 35   | I-Port connection 2                                          | Module code (3 bytes device ID and 1 byte type ID),<br>8 bytes device-specific parameters                                                                                                    |
| 38 198  | User_Prm_Data                                                | Reserved                                                                                                    |

Tab. A/6: Octets 2 ... 198

### A.3.2 Checking the configuration data

| Chk_Cfg                 | The configuration data are transferred from the DP master to the bus node with the function Chk_Cfg.                                                                                                    |
|-------------------------|----------------------------------------------------------------------------------------------------|
|                         | A maximum of 3 modules (bus node and max. 2 connectable devices) can be configured at the DP master.                                                                                                    |
| Permissible identifiers | Identifiers in accordance with EN 50170 and the assigned<br>address space of the connectable equipment can be found in<br>the tables in chap. 2.2.2 and several configuration examples<br>in chap. 2.4. |

### A.3.3 Transferring input and output data

| Data_Exchange | Cyclic data exchange is accomplished with the function Data_Exchange.                                                                                                    |
|---------------|----------------------------------------------------------------------------------------------------|
|               | With this function, the output data of the bus node are trans-<br>mitted as an octet string of length x. The octet string length<br>depends on the number of identifier bytes. |
| $\rightarrow$ | <b>Note</b><br>With the function Data_Exchange, the bus node expects<br>the <b>output data</b> for the valves and electric outputs.                                            |
|               | The <b>input data</b> are sent to the master as a reply telegram.                                                                                                    |

Overview of the user data (Data\_Exchange) for example 1 from chap. 2.4.1 (bus node with MPA-L and CTSL):

| Output data (Outp_Data)    | Input data (Inp_Data)    |
|----------------------------|--------------------------|
| Octet 1: O-data byte_0*)   | Octet 1: I data byte_0   |
| (MPA-L output data byte 1) | (CTSL input data byte 1) |
| Bit 0: output x.0          | Bit 0: input t.0         |
| Bit 1: output x.1          | Bit 1: input t.1         |
|                            |                          |
| Bit 6: output x.6          | Bit 6: input t.6         |
| Bit 7: output x.7          | Bit 7: input t.7         |
| Octet 2: O-data byte_1     | Octet 2: I data byte_1   |
| (MPA-L output data byte 2) | (CTSL input data byte 2) |
| Bit 0: output y.0          | Bit 0: input t.0         |
| Bit 1: output y.1          | Bit 1: input t.1         |
|                            |                          |
| Bit 6: output y.6          | Bit 6: input t.6         |
| Bit 7: output y.7          | Bit 7: input t.7         |

Tab. A/7: Cyclical data exchange for example 1 from chap. 2.4.1

### A.3.4 Reading diagnostic information

| Slave_Diag | The diagnostic data are requested by the bus node with the function Slave_Diag (see chap. 3.3.3).                                                                                                    |
|------------|----------------------------------------------------------------------------------------------------|
| Set_Prm    | With the function Set_Prm you can determine the watchdog<br>time (WD_Fact_1, Octet 2, WD_Fact_2, Octet 3).<br>The behaviour of the bus node in case of error (e.g. bus fail-<br>ure) depends on the parameterisation (see chap. 2.8). |

### A.3.5 Implemented functions and service access points (SAP)

| Function                                                                               | Available | Destination SAP<br>(DSAP) |
|----------------------------------------------------------------------------------------|-----------|---------------------------|
| Data_Exchange                                                                          | Yes       | NIL                       |
| RD_Inp                                                                                 | Yes       | 56                        |
| RD_Outp                                                                                | Yes       | 57                        |
| Slave_Diag                                                                             | Yes       | 60                        |
| Set_Prm <sup>*)</sup>                                                                  | Yes       | 61                        |
| Chk_Cfg                                                                                | Yes       | 62                        |
| Get_Cfg                                                                                | Yes       | 59                        |
| Global_Control                                                                         | Yes       | 58                        |
| Set_Slave_Add                                                                          | No        | 55                        |
| MSAC_C1                                                                                | Yes       | 50, 51                    |
| MSAC_C2                                                                                | No        | -                         |
| *) The bus node parameters are also sent with Set_Prm during the initialisation phase. |           |                           |

Tab. A/8: Overview of functions and service access points

| DPV1 | You can access the DPV1 services with the following functions:                               |
|------|----------------------------------------------------------------------------------------------|
|      | <ul> <li>MSAC_C1: For masters of class 1 (e.g. PLC), fixed service access points.</li> </ul> |
|      | <ul> <li>MSAC_C2 is not supported.</li> </ul>                                                |

### A.3.6 Transmission times at the master

| $\rightarrow$           | <b>Note</b><br>Observe the cycle time of your controller and the update<br>time of the DP-master.                          |
|-------------------------|----------------------------------------------------------------------------------------------------|
| Delay time              | The delay time that arises through the internal cycle time of the I-Port communication can be found in chap. A.1.          |
| Reaction time           | The minimum and maximum reaction times T <sub>SDR</sub> dependent on the baud rate can also be found in chap. A.1.         |
| Total transmission time | Please take the calculation of the total transmission time from the product documentation of your controller or DP master. |

# Index

Appendix B

# Table of contents

| В. | Index | B-1 |
|----|-------|-----|
|----|-------|-----|

B. Index

### Index

### Α

| Abbreviations, Product-specific        | XI  |
|----------------------------------------|-----|
| Address space of the modules/equipment | 2-7 |
| Addressing                             | 2-7 |

## В

| Baud rate                              | 1-14 |
|----------------------------------------|------|
| BF-LED                                 | 3-8  |
| Bus nodes<br>Identification properties |      |
| Check                                  |      |
| Load                                   | 2-27 |
| Installing                             |      |
| Parameterisation                       |      |

## С

| Cable, Fieldbus 1-13                                                              |
|-----------------------------------------------------------------------------------|
| CE marking VII                                                                    |
| Certifications VII                                                                |
| Check configuration data A-16                                                     |
| CLEAR_DATA XI, 2-6                                                                |
| Command         2-5           CLEAR_DATA         XII           FREEZE         2-6 |
| Communication2-38Check4-4Status transitions2-38                                   |

| Configuration2-7Check4-5DP master2-16Modules/equipment2-7Process Data2-12Siemens master2-17with STEP 72-24                                                                             |
|----------------------------------------------------------------------------------------------------|
| Configuration examples 2-12                                                                                                    |
| Configure equipment 2-7                                                                                                    |
| Connectable equipment 2-9                                                                                                    |
| Connecting<br>Fieldbus                                                                                                    |
| Connection and display components 1-6                                                                                                    |
| Connection for fibre-optic cable 1-19                                                                                                    |
| Control command         2-5           CLEAR_DATA         XI, 2-6           FREEZE         XI           SYNC         XII, 2-6           UNFREEZE         XI           UNSYNC         XI |
| Cyclical exchange of data A-17                                                                                                    |

### D

| Data_Exchange A-17                  |
|-------------------------------------|
| DataEx 2-38                         |
| Device master file, Significance XI |
| Device master file (GSD) 2-10       |
| Device-specific diagnostics 3-22    |
| Diagnostic bytes 3-11               |
| Diagnostic steps 3-9                |
| Diagnostics<br>Fieldbus             |

# Ε

| Error                        |
|------------------------------|
| Fail state 2-40              |
| Search and eliminate 4-3     |
| Examples, Configuration 2-12 |

### F

| Fail safe XI                     |
|----------------------------------|
| Fail state                       |
| Benaviour                        |
| Significance                     |
| Fieldbus                         |
| Baud rate 1-14                   |
| Bus terminal 1-20                |
| Cable length 1-14                |
| Branch line length (drop line)   |
| Segment length (trunk line) 1-15 |
| Cable specifications 1-13        |

| Components of a fieldbus network 2-4 |
|--------------------------------------|
| Fieldbus connection                  |
| Fibre-optic cable 1-19               |
| Interface 1-15                       |
| Pin assignment 1-16                  |
| Fieldbus plug from Festo 1-16        |
| Fieldbus protocol PROFIBUS-DP 2-4    |
| FREEZE XI, 2-6                       |
| Function block                       |
| SFB 52 A-9                           |
| SFB 53 A-10                          |
| SFC 58 A-9                           |
| SFC 59 A-8                           |
| Function check                       |

## G

| General DP master | A- | 14 |
|-------------------|----|----|
| GSD, Significance | •• | XI |

## Η

| Hold last state |   |  |   |   | • | • | • | • | • | • | • | • | • | • | • | • | • | <br>• |   |   | • | • | • | • | • | • | • |  | 2- | 4 | 1  |
|-----------------|---|--|---|---|---|---|---|---|---|---|---|---|---|---|---|---|---|-------|---|---|---|---|---|---|---|---|---|--|----|---|----|
| Significance    | • |  | • | • | • | • | • | • | • | • | • | • | • | • | • | • | • | <br>• | • | • | • | • | • | • | • | • | • |  |    | X | (1 |

### I

| I & M, Significance                                               | XI            |
|-------------------------------------------------------------------|---------------|
| I-Port<br>Configuration examples<br>Connectable modules/equipment | . 2-12<br>2-9 |
| Identification X                                                  | I, 2-26       |
| Identifier of the modules/equipment                               | 2-7           |
| Implemented functions (SAP)                                       | . A-18        |

| Installation                    |      |
|---------------------------------|------|
| Bus nodes                       | 2-21 |
| Device master file (GSD) 2-10,  | 2-21 |
| Instructions on the description | VIII |
| Intended use                    | VII  |

## L

| LEDs                     | . 3-4 |
|--------------------------|-------|
| BF-LED                   | . 3-8 |
| Operating status display | . 3-4 |
| PS-LED                   | . 3-5 |
| X1/X2-LEDs               | . 3-6 |

### Μ

| M12 adapter 1-18     |
|----------------------|
| Maintenance XI, 2-26 |
| Mounting 1-5         |

### Ρ

| Sample application2-37Start parametrisation2-32Tool change2-34Types of parameters2-31PictogramsXPin assignmentFieldbus interfaceM12 adapter1-19Sub-D1-16Power supply connection1-8                                                | Parameterisation                     |      |
|----------------------------------------------------------------------------------------------------|--------------------------------------|------|
| Start parametrisation2-32Tool change2-34Types of parameters2-31PictogramsXPin assignmentFieldbus interfaceM12 adapter1-19Sub-D1-16Power supply connection1-8                                                                      | Sample application                   | 2-37 |
| Tool change2-34Types of parameters2-31PictogramsXPin assignmentFieldbus interfaceM12 adapter1-19Sub-D1-16Power supply connection1-8                                                                                               | Start parametrisation                | 2-32 |
| Types of parameters       2-31         Pictograms       X         Pin assignment       X         Fieldbus interface       M12 adapter         Sub-D       1-19         Sub-D       1-16         Power supply connection       1-8 | Tool change                          | 2-34 |
| Pictograms X Pin assignment Fieldbus interface M12 adapter                                                                                                    | Types of parameters                  | 2-31 |
| Pin assignment         Fieldbus interface         M12 adapter       1-19         Sub-D       1-16         Power supply connection       1-8                                                                                       | Pictograms                           | X    |
| M12 adapter         1-19           Sub-D         1-16           Power supply connection         1-8                                                                                                    | Pin assignment<br>Fieldbus interface |      |
| Sub-D1-16Power supply connection1-8                                                                                                    | M12 adapter                          | 1-19 |
| Power supply connection 1-8                                                                                                    | Sub-D                                | 1-16 |
|                                                                                                    | Power supply connection              | 1-8  |

| Power supply       1-         Interface specifications       1-         Load voltage       >         Operating voltage       X         Pin assignment       1-         Power supply connection       1-         Significance       X | -7<br>-7<br>XI<br>-8<br>-6 |
|----------------------------------------------------------------------------------------------------|----------------------------|
| Station address X                                                                                                    | (H                         |
| PROFIBUS DP<br>Control commands                                                                                                    | -5<br>-5<br>-4             |
| Protocol<br>DPV0                                                                                                    | XI<br>XI                   |
| PS-LED                                                                                                    | -5                         |

# R

| Bus terminal                    | 1-20 |
|---------------------------------|------|
| Switchable in the fieldbus plug | 1-17 |

### S

| Send parameterisation data A-14                                                           |
|-------------------------------------------------------------------------------------------|
| Service VIII                                                                              |
| Service access points (SAP) A-18                                                          |
| Setting, Station address 1-11                                                             |
| Slave, Installing 2-21                                                                    |
| Start parametrisation 2-32                                                                |
| Station address         Examples for DIL switch settings         Permissible         1-11 |
| Station status 3-13                                                                       |
| Status transitions 2-38                                                                   |

| STEP 7                      |        |
|-----------------------------|--------|
| Device-specific diagnostics | 3-22   |
| Online diagnostics          | 3-20   |
| Strain relief               | 1-13   |
| Sub-network                 | 2-21   |
| Symbol files                | 2-10   |
| SYNC XI                     | I, 2-6 |

# Т

| T-TAP function 1-2 | 16 |
|--------------------|----|
| Target group V     | Ш  |
| Text designations  | Х  |
| Tool change 2-3    | 34 |

# U

| UNFREEZE X        | (1 |
|-------------------|----|
| UNSYNC X          | 11 |
| User data A-1     | 7  |
| User instructions | х  |

### W

| waitConfig | 2-38 |
|------------|------|
| waitParam  | 2-38 |

# X

| X1/X2-LEDs |  | 3-6 |
|------------|--|-----|
|------------|--|-----|

B. Index